# Introduction to Heeet for Marketers

Version 2024.1

#### Objectives:

- Implement Heeet Javascript on your website
- Understand the Heeet data in Salesforce.
- Heeet advanced features overview.
- Discover default reports available and report customization

# SUMMARY

- ADDING HEEET JAVASCRIPT TO YOUR WEBSITE
- SALESFORCE GA4 INTEGRATION
- CONNECT PAID PLATFORMS DATA (Google Ads, Facebook Ads,..) WITH SALESFORCE
- SEND SALESFORCE CONVERSIONS TO GOOGLE ADS
- SEND SALESFORCE CONVERSIONS TO LINKEDIN ADS
- INTRODUCTION TO HEEET DATA ON SALESFORCE LEADS
- INTRODUCTION TO HEEET DATA ON SALESFORCE OPPORTUNITIES
- INTRODUCTION TO HEEET DATA ON SALESFORCE CAMPAIGNS
- INTRODUCTION TO HEEET DATA ON SALESFORCE CAMPAIGN SNAPSHOTS
- INTRODUCTION TO HEEET SALES ACQUISITION COSTS FEATURE
- DEFAULT SALESFORCE REPORTS
- CUSTOMIZING SALESFORCE LIGHTNING LAYOUTS

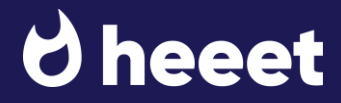

### ADDING HEEET JAVASCRIPT TO YOUR WEBSITE

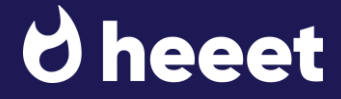

### 1.Adding Heeet Javascript on your website

In order to start tracking your prospect on your website, use the Javascript on the right hand side.

Here are more details about each parameter.

**sessionDuration**: number of minutes before Heeet refresh the last click data. In this example 1440 minutes = 1 day. If a lead comes today from last click = SEO, this value will remain the same until tomorrow, even if it comes back from SEA in between.

**contentInfluenceTrackedPages** [not mandatory] : set what content you want to track as « Content Influence » in Salesforce. For example if you want to track all your blogs articles, just add '/blog' and Heeet will track all contents from page containing it. If you want to track your single pricing page, just add '/pricing' in this part.

**enabledDomains** [not mandatory]: this parameter is being used if you're using subdomains. For example if your main site redirects to a subdomain where your forms are being hosted, then this line will transfer tracking data from first site to the other one.

**ga4MeasurementID** [mandatory]: this is your GA4 Measurement ID which can be find in GA. Go to Admin > Data Collection and Modification > Data Streams and select the relevant website Data Stream. Measurement ID always start with G-XXXXXX

formCssSelector [mandatory]: this is the CSS class of the form you want to track. You can add multiple CSS values in this selector if you're tracking multiple forms on your website.

**data [mandatory]**: being used to send tracking data to Salesforce, make sure that your form includes a field with API Name called Heeet\_\_Data\_\_c which should be mapped to Salesforce Heeet\_\_Data\_\_c field (included in the package)

**contentInfluences** [not mandatory] : being used to track what targeted contents the prospect visited on your website. Make sure that your form includes a field with API Name called Heeet\_\_Content\_influences\_\_c which should be mapped to Salesforce Heeet\_\_Content\_influences\_\_c field (included in the package).

**selfattribution** [not mandatory] : if you want to track « self reported attribution » and use it in your attribution model, add a picklist field on your website (« How did you hear from us ? » for example).

This field API name in your form should be called Heeet\_\_Self\_Report\_Attribution\_\_c and be mapped with Salesforce Heeet\_\_Self\_Report\_Attribution\_\_c field (included in the package).

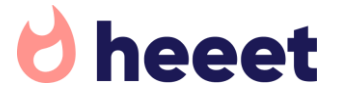

### SALESFORCE – GA4 INTEGRATION

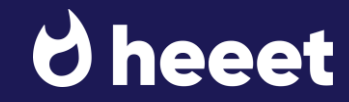

### Add a GA4 account in Heeet settings.

Heeet allows you to send any offline conversions data from Salesforce to GA4.

In order to use this feature you first need to configure a GA4 account.

- Go to Heeet > Settings > Google Analytics (A)
- Click on Create (B)
- Give a name to this GA4 Account (ie: Heeet) (C)
- Go to GA4 > Admin > Data Collection and Modification > Data Streams and select the relevant website Data Stream.
   Measurement ID always start with G-XXXXXX Then paste it in the Measurement ID field (D).
- Go to GA4 > Admin > Data Collection and Modification > Data Streams > Select the relevant website Data Stream and scroll down to the Measurement Protocol API secrets sections.

Click on Create and copy paste the API Secret in the settings field  ${\ensuremath{\varepsilon}}$ 

| <b>∂ heeet</b> •                                                                           | Search                                                               |
|--------------------------------------------------------------------------------------------|----------------------------------------------------------------------|
| Heeet Settings Leads V Accounts V                                                          | Contacts 🗸 Opportunities 🗸 Campaigns 🥆 Campaign Snapshots 🗸 More 💌 🖉 |
| Heeet API Key and Settings<br>Global Settings                                              | Create List Event Triggers                                           |
| Attribution Model                                                                          | Save                                                                 |
| Pre Acquisition Revenue Attribution Pre/Post/Self Reported Acquisition Revenue Attribution | *Version<br>GA4 ÷                                                    |
| Opportunity Revenue Attribution                                                            | *Name                                                                |
| Campaign                                                                                   |                                                                      |
| Automated Campaign and Campaign Member creation                                            | *Measurement Id                                                      |
| Snapshot Type                                                                              |                                                                      |
| Sales Acquisition Costs<br>Meeting/Email Costs Calculation                                 | *API Secret                                                          |
| Integrations                                                                               |                                                                      |
| Audience Triggers 1                                                                        |                                                                      |
| Google Analytics 7                                                                         |                                                                      |

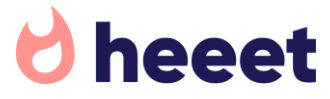

### Create Data Trigger

Once you added a GA4 account, you can create a « data trigger ».

A trigger is an event happening in Salesforce that should be sent to GA4 as an event.

To create your first event, go to

- Go to Heeet > Settings > Google Analytics > Event Triggers
- Click on « New »

| hee <u>et</u>                                    | Q Search                            |                  | * - +                                                                                                    | a? 🌣 🖡 🌔                         |
|--------------------------------------------------|-------------------------------------|------------------|----------------------------------------------------------------------------------------------------|----------------------------------|
| Heeet Settings Leads v Acc                       | counts V Contacts V Opportunities V | Campaigns V Camp | baign Snapshots V More V<br>the data of the data of the | HIDY<br>N A M<br>2 Oxford Answer |
| leeet API Key and Settings                       | Create List Event Triggers          | A                |                                                                                                    |                                  |
| Global Settings                                  |                                     |                  |                                                                                                    |                                  |
| ttribution Model                                 |                                     |                  |                                                                                                    | B New                            |
| Pre Acquisition Revenue Attribution              |                                     |                  |                                                                                                    |                                  |
| Pre/Post/Self Reported Acquisition Revenue Attri | bution                              | ✓ Object         | ✓ Enabled                                                                                                    |                                  |
| Opportunity Revenue Attribution                  | Salesforce Converted Lead           | Lead             | ~                                                                                                    | ▼                                |
| malan                                            | Salesforce Converted Lead v4        | Lead             | ×                                                                                                    | ₹                                |
|                                                  | New Trigger Opp 2                   | Opportunity      | ~                                                                                                    |                                  |
| lutomated Campaign and Campaign Member cr        | Heet Demo - Lead Converted          | d Lead           | ~                                                                                                    |                                  |
| napshot Type                                     | Disqualified Leads                  | Lead             | $\checkmark$                                                                                                    |                                  |
| ales Acquisition Costs                           | Xendit Test                         | Lead             |                                                                                                    |                                  |
| /leeting/Email Costs Calculation                 |                                     |                  |                                                                                                    |                                  |
| tegrations                                       | Salasfaras Converted I              |                  |                                                                                                    |                                  |
| Audience Triggers                                | 1 Salesforce Converted L            | .eau             |                                                                                                    |                                  |
| Soogle Analytics                                 | > Closed Won Opp                    |                  |                                                                                                    |                                  |
| augie mialytics                                  | ✓ Salesforce Converted L            | .ead v4          |                                                                                                    |                                  |
| Boogle Ads                                       | 1                                   |                  |                                                                                                    |                                  |
|                                                  |                                     |                  |                                                                                                    | Save                             |

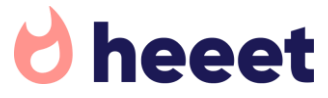

Create Data Trigger

- Give your Trigger a unique name (A)
- Select what object this trigger is based on (B)
- Check the « Enabled » checkbox to activate it (C)
- Select GA4 account(s) this event should be sent to (D)

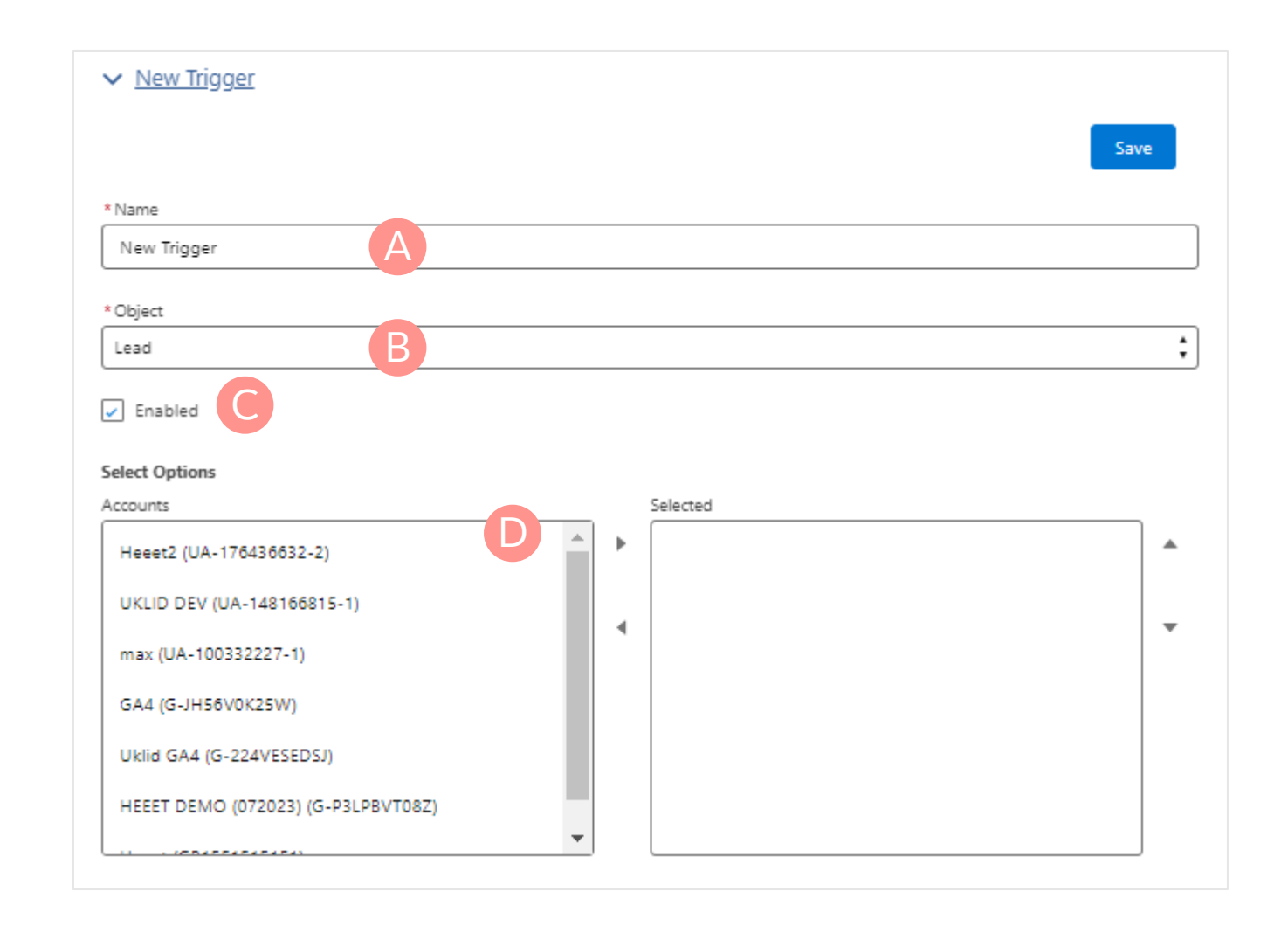

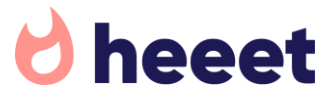

Create Data Trigger - Conditions

You can define what should be the Salesforce conditions to activate this trigger and send the data to GA4.

- Click on « Add »
- Select the field on which you want to apply a condition
- Fill in the value which should trigger the event Please note that you have to paste the API name of the field value.

#### Exemple:

You want to send an event to GA4 when a lead is converted. Then you will have to select the API name of the Lead Status field

| Conditions (1)           |                             | Add                  |
|--------------------------|-----------------------------|----------------------|
| * Fields<br>Lead ID (ID) | Value<br>Closed - Converted | Remove               |
| Lead Status Picklis      | st Values                   | New                  |
| Action                   | Values                      | API Name             |
| Edit   Deactivate        | Open - Not Contacted        | Open - Not Contacted |
| Edit   Del   Deactivate  | Working - Contacted         | orking - Contacted   |
| Edit   Del   Deactivate  | Closed - Converted          | Closed - Converted   |

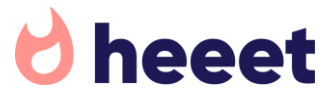

Create Data Trigger - Values

Once you completed the Conditions part, you can customize the Event values. You can send either a String value, a Number value or use a Field value from the selected object.

We usually recommend to use the following Event Fields.

- Event Category: we usually tell our customers to use a generic value to easily find all events related to a specific Category such as « Salesforce Offline Event », we recommend to use a string value,
- Event Label: here you can set a clear label such as « Converted Lead » or « Salesforce Closed Won Opportunity », we recommend to use a string value,
- Event Action: you can set a string value such as « Heeet Automated Event »
- Event Value: usually we recommend our customers to use a number field set to 1 for unique events such as « converted leads » but to use an object value for transactional event such as « closed won opportunity ». If you want to send the Amount Opportunity value, then select type = Field and value
- Event Name: you need to create first an event in GA4 and use the exact same event name as string value

| 1. Account                                       |                                |
|--------------------------------------------------|--------------------------------|
| Account                                          | Existing events                |
| Property settings                                | Event name 🛧                   |
| <ul> <li>Property</li> </ul>                     | first_visit                    |
| <ul> <li>Data collection and modifica</li> </ul> | Offline Closed Won Opportunity |
| <ul> <li>Data display</li> </ul>                 |                                |
| Events                                           | Offline_Conversion             |
| Conversions                                      | Offline_Converted_Lead_GA4     |

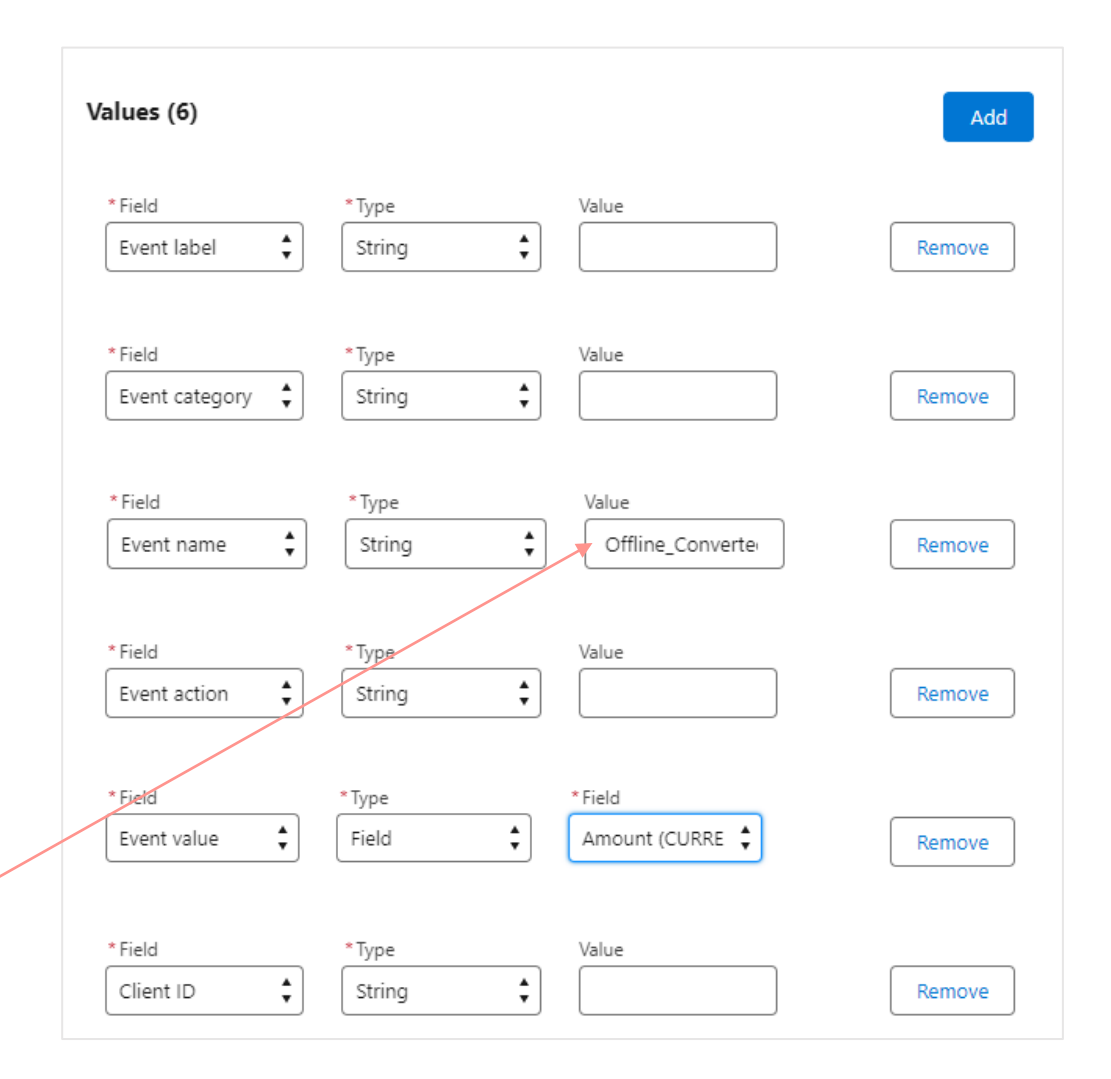

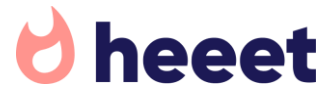

### CONNECT PAID PLATFORMS DATA (Google Ads, Facebook Ads,..) WITH SALESFORCE

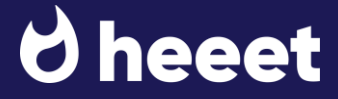

### Connecting Paid Platforms with Salesforce

Heeet enables you to connect the following platforms data with Salesforce

- Google Ads
- Linkedin Ads
- Facebook Ads
- Bing Ads
- TikTok Ads
- Google Local Services

To connect a Paid Platforms,

- Go to Heeet > Settings > Integrations (A)
- Then select the platform you want to connect (B)
- Click on « Sign in With.. » button on top right side (C)
- Then select a Start Date (D). We recommend to use today date in order to get accurate data and do not affect your campaign ROI. If you select a date in the past then Heeet will take campaign stats starting on that date, which could not reflect real costs, impressions and clicks data.
- Once you connected your account, put the Paid Platform Account Ids you want to connect with (E). You can add multiple account Ids. For Google Ads, make sure that connected account is not a « MCC » account.
- Finally, ask a Salesforce admin to open the developer console > Debug > Open Execute Anonymous Window and paste « platform » scheduling code (F).
- This will activate Salesforce sync with your paid platforms to retrieve your active campaigns data (impressions, clicks, cpc, budget, costs)

| 🖯 heeet                                                                                                    | Q Search                                                                                                    | *• 🖿 🚓 ? 🌣 🐥 🐻           |
|----------------------------------------------------------------------------------------------------|----------------------------------------------------------------------------------------------------|--------------------------|
| Heeet Settings Leads V Accounts                                                                                                    | ✓ Contacts ∨ Opportunities ∨ Campaigns ∨ Campaign Snapshots                                                                                                    | ∨ More ▼ 🧳               |
| Heeet API Key and Settings<br>Global Settings<br>Attribution Model<br>Pre Acquisition Revenue Attribution<br>Pre/Post/Self Reported Acquisition Revenue Attribution<br>Opportunity Revenue Attribution | Accounts Conversion Triggers Google Ads Integration * Start Date 26 Sep 2023 Open the developer console and copy this to sync the data every hour system.schedule('Google Ads sync', '0 0 * * * ?', new Heeet.Heeet_GoogleAnaly | Sign in with Google Save |
| Campaign                                                                                                    |                                                                                                    |                          |
| Snanshot Type                                                                                                    | Maxime Rat                                                                                                    | Remove Reconnect Save    |
| Sales Acquisition Costs Meeting/Email Costs Calculation                                                                                                    | Id<br>107837752615028887582                                                                                                    |                          |
| Audience Triggers 1                                                                                                    | * Name<br>Maxime Rat                                                                                                    |                          |
| Google Analytics 7                                                                                                    | *Customer Ids                                                                                                    |                          |
| Google Ads 1<br>Google Local Services 1<br>Facebook Ads 1                                                                                                    | Use Sync<br>Vendredi 29 sept. 23, 18:01<br>Last Conversion<br>dimanche 21 mai 23, 17:11                                                                                                    |                          |
| LinkedIn Ads 1                                                                                                    |                                                                                                    |                          |

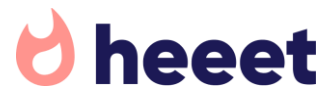

### SEND SALESFORCE CONVERSIONS TO GOOGLE ADS

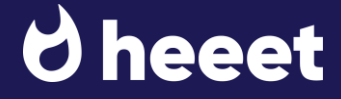

### Send Salesforce conversions to Google Ads

....

- Go to Heeet Settings > Integrations > Google Ads (A) .
- Click on « Conversion Triggers » (B) and on New (C)
- Give a name to your conversion trigger (ex: closed won opportunity)
- Select the connected Google Ads account, customer ID and existing Google Ads conversion (D)
- Select the triggering Salesforce object (E)
- Add a condition and fill in the value which should trigger the event. (F)
- Please note that you have to paste the API name of the field value.

#### Exemple:

You want to send an event to Google Ads when a lead is converted. Then you will have to select the API name of the Lead « Status » field

- Select what amount field should be sent as conversion value (G)
- Finally, select what Gclid field (unique advertising ID associated to a user) should be used. (H) You can select either Heeet First Click Google Gclid or Heeet Last Click Google Gclid.

Tip: if you want to use first click Gclid if last click Gclid is missing or last click Gclid is first click Gclid is missing, ask a Salesforce Admin to build a Formula Field in Salesforce (« GCLID ») taking one or the other value.

| heeet                                                  | ι Search 🛨 🖬 🚓 ? 🕸 🐥 🧒                                               |
|--------------------------------------------------------|----------------------------------------------------------------------|
| Heeet Settings Leads V Accounts V                      | Contacts 🗸 Opportunities 🗸 Campaigns 🗸 Campaign Snapshots 🗸 More 💌 🥒 |
| Global Settings                                        | Accounts Conversion Triggers B                                       |
| Attribution Model                                      | C New                                                                |
| Pre Acquisition Revenue Attribution                    | ✓ Closed Won Opportunity                                             |
| Pre/Post/Self Reported Acquisition Revenue Attribution | Remove                                                               |
| Opportunity Revenue Attribution                        | *Name                                                                |
| Campaign                                               | Closed Won Opportunity                                               |
| Automated Campaign and Campaign Member creation        | *Account *Customer Id *Conversion Action                             |
| Snapshot Type                                          | Maxime Rat \$ 992-593-4056 \$ Prospect converti                      |
| Sales Acquisition Costs                                | *Object                                                              |
| Meeting/Email Costs Calculation                        | Lead                                                                 |
| Integrations                                           | Conditions (1)                                                       |
| Audience Triggers 1                                    | * Fields Value                                                       |
| Google Analytics 7                                     | Status (PICKLIST) Closed - Converted Remove                          |
| Google Ads                                             | Values (2)                                                           |
| Google Local Services                                  |                                                                      |
| Facebook Ads                                           | Amount CURRENCY)                                                     |
| LinkedIn Ads                                           | * Fields * Value                                                     |
| Bing Ads                                               | Gclid  Heeet First Click Google Gclid (S Remove                      |

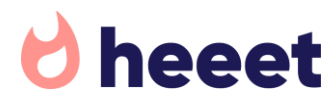

### SEND SALESFORCE CONVERSIONS TO LINKEDIN ADS

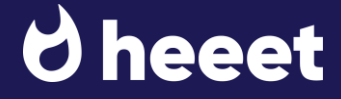

### Send Salesforce conversions to Linkedin Ads

- Go to Heeet Settings > Integrations > Linkedin Ads (A)
- Click on « Conversion Triggers » (B) and on New (C)
- Give a name to your conversion trigger (ex: closed won opportunity)
- Select the connected Linkedin Ads account, customer ID and existing Linkedin Conversion Action (D)
- Select the triggering Salesforce object
- Add a condition and fill in the value which should trigger the event (E)

Please note that you have to paste the API name of the field value.

#### Exemple:

You want to send an event to GA4 when a lead is converted. Then you will have to select the API name of the Lead « Status » field

Select what amount field should be sent as conversion value (F)

| bee <u>et</u>                                          | Q Search 🖈 🖬 🚓 ? 🌣 🐥 🗑                                               |
|--------------------------------------------------------|----------------------------------------------------------------------|
| Heeet Settings Leads V Accounts V                      | Contacts 🗸 Opportunities 🗸 Campaigns 🧹 Campaign Snapshots 🗸 More 💌 💉 |
| Heeet API Key and Settings                             |                                                                      |
| Global Settings                                        | Accounts Conversion Triggers B                                       |
| Attribution Model                                      | C New                                                                |
| Pre Acquisition Revenue Attribution                    | ✓ New Conversion Trigger                                             |
| Pre/Post/Self Reported Acquisition Revenue Attribution | Remove                                                               |
| Opportunity Revenue Attribution                        | *Name                                                                |
| Campaign                                               | New Conversion Trigger                                               |
| Automated Campaign and Campaign Member creation        | * Account * Customer Id * Conversion Action                          |
| Snapshot Type                                          | Maxime Rat : 507916037 : Conversion API                              |
| Sales Acquisition Costs                                | * Object                                                             |
| Meeting/Email Costs Calculation                        | Lead                                                                 |
| Integrations                                           | Conditions (0)                                                       |
| Audience Triggers 1                                    |                                                                      |
| Google Analytics 7                                     | Values (1)                                                           |
| Google Ads                                             | Amount (CURRENCY)                                                    |
| Google Local Services                                  |                                                                      |
| Facebook Ads                                           |                                                                      |
| LinkedIn Ads                                           |                                                                      |

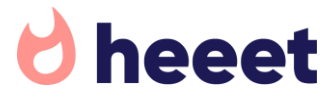

### INTRODUCTION TO HEEET DATA ON SALESFORCE LEADS

- Heeet Data on Lead in Salesforce, what is an Heeet Influence?
- Heeet Influence Records Overview
- Heeet Data on Lead in Salesforce, what is a Content Influence?
- Automatically create campaign member when an influence is created.
- Create Salesforce Campaign if it does not exist.
- Post Acquisition Influence, create an Influence when a Campaign Member is created
- Summary

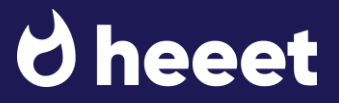

Heeet Data on Lead in Salesforce, what is an influence?

Heeet is a multitouch cookieless tracking solution.

An influence is a record showing how many times a prospect interacted with a specific marketing activity.

#### USE CASE

Imagine John Doe, a prospect who discovered your brand through a podcast, searched for your brand online and came 2 times from 2 different paid campaigns and then finally filled a form after visiting your website from SEO.

#### This is how the data will like on Salesforce lead.

|                                                                                                    | Heeet Dig<br>4 items • Sorted by D | <b>jital Channel Infl</b><br>Date • Updated a few se | l <b>uences (4)</b><br>econds ago |                           |                       |                                   |                    | \$ * C                                             | New Change C                 | Wner         |
|----------------------------------------------------------------------------------------------------|------------------------------------|------------------------------------------------------|-----------------------------------|---------------------------|-----------------------|-----------------------------------|--------------------|----------------------------------------------------|------------------------------|--------------|
| First Click Influence 🔍                                                                                   | Acquisitio 🗸                       | Influence T $\vee$                                   | Influence S $\lor$                | Campaign 🗸 🗸              | Influence Keyw $\vee$ | Inte                              | ractions $\lor$    | Acquisitio                                         | . ∨ Date ↑                   | ~            |
|                                                                                                    | Pre Acquisition                    | SEA                                                  | Google                            | Google Ads Heeet Salesfor | Heeet Campaign Infl   | 1                                 |                    | \$16.69                                            | 02/01/2024 12:0              | 0            |
| Intermediary Click                                                                                        | Pre Acquisition                    | SEA                                                  | Google                            | Google Ads Brand          | Heeet                 | 1                                 |                    | \$56.38                                            | 10/01/2024 12:0              | 0            |
| Innuence                                                                                                  | Pre Acquisition                    | SEO                                                  |                                   |                           |                       | 1                                 |                    | \$0.00                                             | 16/01/2024 12:0              | 0            |
| Last Click Influence                                                                                      | Self Reported                      | Podcast                                              | Podcast                           |                           |                       | 1                                 |                    | \$0.00                                             | 16/01/2024 12:0              | 0            |
| Self Reported<br>Attribution<br>through a<br>« How did<br>you hear<br>from us? »<br>field on your<br>form |                                    |                                                      |                                   |                           | Nu<br>inte            | Imber<br>eractio<br>per<br>fluenc | r of<br>ons<br>ces | Acquisition<br>based on y<br>connecte<br>campaigns | costs<br>/our<br>ed<br>data. | <b>eee</b> 1 |

#### Heeet Influence Records Overview

A Heeet Influence record is made of the following field and informations.

- Date: when this influence happened. For example if a lead visited your website from a Google Ads campaign on 02/01/2024 then the Influence date will be at that date.
- Lead / Contact / Account / Opportunity : Salesforce records this Influence is related to. Influences are automatically added to Account/Contact and Opportunity when a lead is converted.
- Meeting ID: an Influence can be automatically created when your sales representative either save a sales meeting with a customer or send them an email.
- More details about this feature later on this presentation  $\ensuremath{\textcircled{\sc op}}$

| 🖯 heeet                                           |          | Q Search                                           |
|---------------------------------------------------|----------|----------------------------------------------------|
| Heeet Settings Leads V Accounts V                 | Contacts | ✓ Opportunities ✓ Campaigns ✓ Campaign Snapshots ✓ |
| Heeet Digital Channel Influence<br>HCI-0000002462 |          |                                                    |
| <ul> <li>Influence Details</li> </ul>             |          |                                                    |
| Heeet Campaign Influence Name                     |          | Account                                            |
| Date<br>02/01/2024 12:00                          |          | Opportunity                                        |
| Lead                                              |          | Meeting ID                                         |
| Contact                                           |          |                                                    |
|                                                   |          |                                                    |
| Acquisition Driver                                |          | First                                              |
| Marketing Driven                                  |          | Last                                               |
| Pre Acquisition<br>Influence Type                 |          | Intermediary                                       |
| SEA<br>Influence Sub Type                         | /        | Acquisition Costs                                  |
| Google<br>Campaign                                | /        | \$16.69                                            |
| Google Ads Heeet Salesforce<br>Influence Keyword  |          |                                                    |
| Heeet Campaign Influence                          | /        |                                                    |
| 1                                                 |          |                                                    |
| Revenue Influence                                 |          | Revenue Influence                                  |
| \$10,000.00                                       | /        | \$1,600                                            |

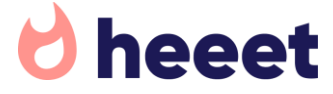

#### Heeet Influence Records Overview

- Acquisition Driver: an Influence can either be « Marketing Driven » (if associated to a marketing activity – website visit from SEA, SEO, Social, webinar attendance,...) or « Sales Driven » if created by a sales event or an outbound sales email.
- Acquisition Type: an Influence can either be Pre Acquisition: influences which happened before the lead was created in Salesforce Post Acquisition: influences is either created when adding a lead/contact to a campaign or if it fills a new form while it already existed in Salesforce Self Reported: if you're using Heeet self attribution feature in our Javascript.
- Influence Type: can either be SEA, SEO, Direct, Social Ads, Social Organic for Marketing Driven Influences or Pre Sales Meeting, Outbound Email for Sales Driven Influences.
- Influence Sub Type: can be Google or Bing for SEA influences, Linkedin or Facebook for Social Influences, Meeting or Email for Sales Driven Influences.
- Campaign: Salesforce Campaign this influence is related to.
- Influence Keyword: keyword the prospect searched for if coming from SEA
- Interactions: number of times a prospect interacted with this exact Influence. For example, if a prospect comes 4 times from SEO, then you'll have 1 SEO influence with 4 interactions

| / IIEEEC                                                                                                    | Q Search                                         |                                       |
|----------------------------------------------------------------------------------------------------|--------------------------------------------------|---------------------------------------|
| Heeet Settings Leads V A                                                                                                    | ccounts 🗸 Contacts 🗸 Opportunities 🗸 Campaigns   | <ul> <li>Campaign Snapshot</li> </ul> |
| Heeet Digital Channel Influence                                                                                                    |                                                  |                                       |
| ✓ Influence Details                                                                                                    |                                                  |                                       |
| Heeet Campaign Influence Name<br>HCI-0000002462                                                                                                    | Account<br>AITrio                                |                                       |
| Date<br>02/01/2024 12:00                                                                                                    | Opportunity<br>AITrio-                           |                                       |
| Lead<br>John Doe                                                                                                    | Meeting ID                                       |                                       |
| Contact<br>John Doe                                                                                                    | /                                                |                                       |
| ∨ Influence Type                                                                                                    |                                                  |                                       |
| Acquisition Driver                                                                                                    | First                                            |                                       |
| Marketing Driven                                                                                                    | <i>*</i>                                         |                                       |
| Marketing Driven<br>Acquisition Type<br>Pre Acquisition                                                                                                    | Last                                             |                                       |
| Marketing Driven<br>Acquisition Type<br>Pre Acquisition<br>Influence Type<br>SEA                                                                                                    | Last Intermediary                                |                                       |
| Marketing Driven Acquisition Type Pre Acquisition Influence Type SEA Influence Sub Type Google                                                                                                    | Last Last Intermediary Acquisition Costs \$16.69 |                                       |
| Marketing Driven Acquisition Type Pre Acquisition Influence Type SEA Influence Sub Type Google Campaign Google Ads Heeet Salesforce                                                                               | Last Last Intermediary Acquisition Costs S16.69  |                                       |
| Marketing Driven Acquisition Type Pre Acquisition Influence Type SEA Influence Sub Type Google Campaign Google Ads Heeet Salesforce Influence Keyword Heeet Campaign Influence                                    | Last Last Intermediary Acquisition Costs \$16.69 |                                       |
| Marketing Driven Acquisition Type Pre Acquisition Influence Type SEA Influence Sub Type Google Campaign Google Ads Heeet Salesforce Influence Keyword Heeet Campaign Influence Interactions 1                     | Last Last Intermediary Acquisition Costs S16.69  |                                       |
| Marketing Driven Acquisition Type Pre Acquisition Influence Type SEA Influence Sub Type Google Campaign Google Ads Heeet Salesforce Influence Keyword Heeet Campaign Influence Interactions 1 V Revenue Influence | Last Last Intermediary Acquisition Costs \$16.69 |                                       |

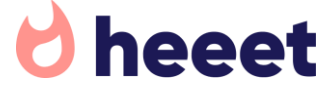

#### Heeet Influence Records Overview

- First/Last/Intermediary: it shows when this influenced happened for Pre Acquisition influences, was it first click, last click or intermediary.
- Acquisition Costs: if an Influence is related to a Heeet Generated campaign, Heeet updates Influence costs by using current CPC of this campaign. If an influence is related to a standard Salesforce campaign such as a webinar, Heeet will update Influence costs using Campaign Actual Costs / Leads + Contacts in Campaign
- Opportunity Amount: value of the Opportunity related to this Influence, based on Heeet Settings
- Revenue Influence: how much this Influence worth based on Opportunity Amount and number of other Influences related to it.

| heeet                                             | Q Search                                               |             |
|---------------------------------------------------|--------------------------------------------------------|-------------|
| Heeet Settings Leads ∨ Acc                        | ounts 🗸 Contacts 🗸 Opportunities 🗸 Campaigns 🗸 Campaig | n Snapshots |
| Heeet Digital Channel Influence<br>HCI-0000002462 |                                                        |             |
| ✓ Influence Details                               |                                                        |             |
| Heeet Campaign Influence Name<br>HCI-0000002462   | Account                                                |             |
| Date                                              | Opportunity                                            |             |
| Lead                                              | Meeting ID                                             |             |
| John Doe<br>Contact                               | /                                                      | /           |
| John Doe                                          | /                                                      |             |
| ∽ Influence Type                                  |                                                        |             |
| Acquisition Driver<br>Marketing Driven            | First                                                  | /           |
| Acquisition Type                                  | Last                                                   |             |
| Pre Acquisition                                   | ·                                                      | /           |
| Influence Type<br>SEA                             | Intermediary                                           | /           |
| Influence Sub Type                                | Acquisition Costs                                      |             |
| Google                                            | \$10.09                                                | /           |
| Google Ads Heeet Salesforce                       | /                                                      |             |
| Influence Keyword<br>Heeet Campaign Influence     | /                                                      |             |
| Interactions                                      | /                                                      |             |
| ✓ Revenue Influence                               |                                                        |             |
| Opportunity Amount                                | Revenue Influence                                      |             |
|                                                   |                                                        |             |

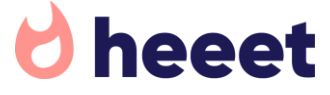

### Heeet Data on Lead in Salesforce, what is a Content Influence

Heeet Content enables you to specify in our Javascript what website content you'd like to track for each prospect.

For example, if you want to track all your blog articles, then you'll need to update our « tracked content » section in our Javascript by adding /blog.

You can add as many « urls » as you want to track but we recommend to focus on high value content.

#### **USE CASE**

John Doe discovered your website coming from a Social Organic post on Linkedin redirecting to the « What are the top KPIs... » article. He came back on your website, visited the « Why measuring marketing... » articles, the pricing page and the demo page.

Heeet will automatically created one Content Influence per tracked content. If a Content already exists in Salesforce, Influence will be related to this « parent object ». If the Content does not exist, Heeet will create it and associate the Content Influence to it.

You can see at what stage the prospect browsed a specific content, first visit, intermediary visit or last visit before filling a form.

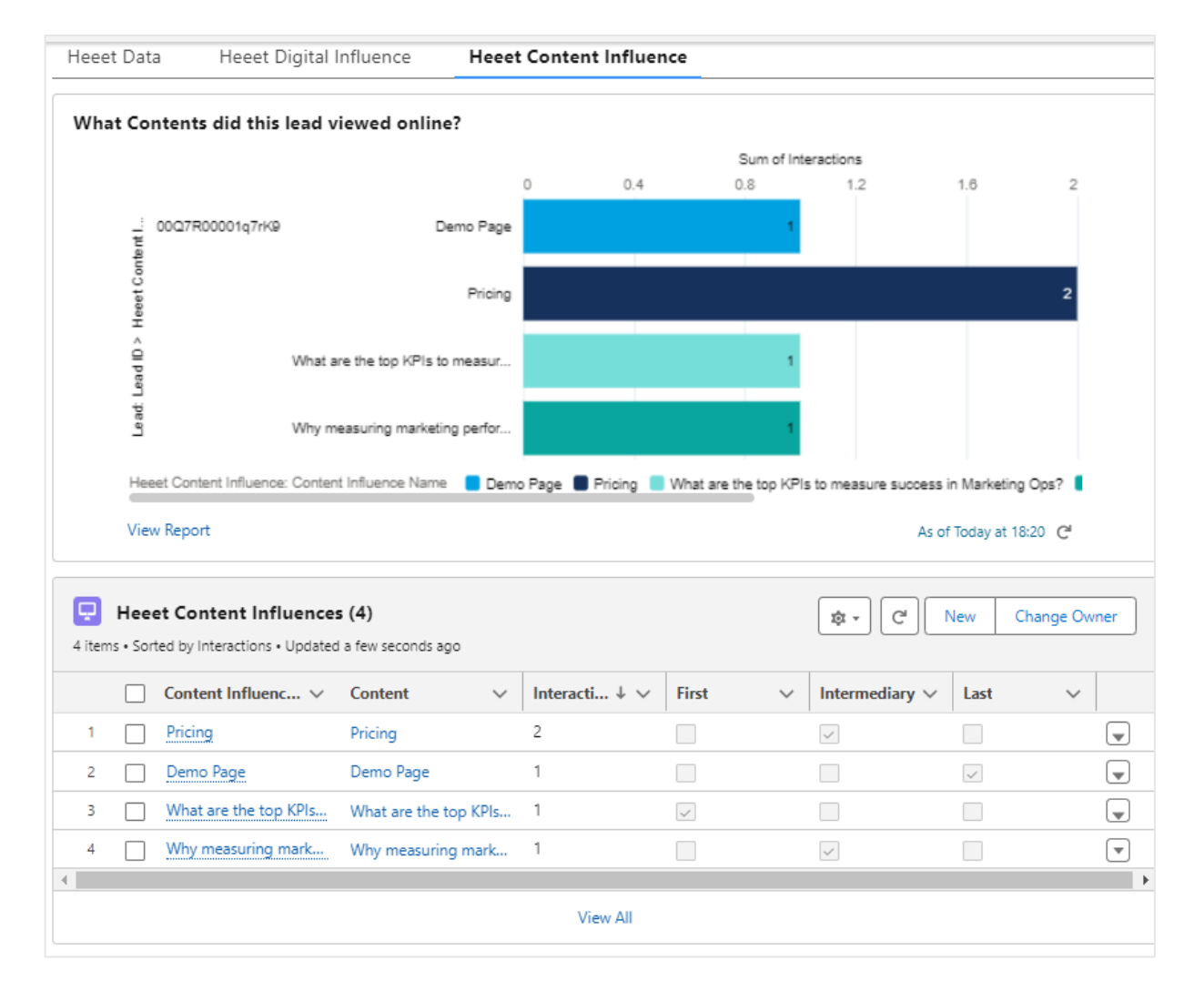

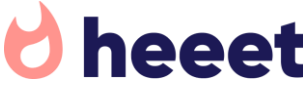

Automatically create campaign member when an influence is created.

| Salesforce Campaign.<br>To activate this feature, go to Heeet Settings > Campaign.<br>If you select this option, John Doe will be added as Campaign Member to both campaigns<br>he clicked on.                                                                                                    | You can automatically create Salesforce Car    | npaign Member if an influence is related to a                                                                                                    | Global Settings          | Settings                                                                                                    | Automated Campaign and Campaign Member creation                                                                                       |
|----------------------------------------------------------------------------------------------------|------------------------------------------------|----------------------------------------------------------------------------------------------------|--------------------------|----------------------------------------------------------------------------------------------------|----------------------------------------------------------------------------------------------------|
| To activate this feature, go to Heeet Settings > Campaign.       Attribution Model       Pre Aquisition Revenue Attribution         If you select this option, John Doe will be added as Campaign Member to both campaigns       Pre Aquisition Revenue Attribution       Create Saledine Campaign At does not exist.         Details       Activities       Campaigns       Heeet Data       Heeet Data       Heeet Digital Influence       Heeet Content Influence         Google Ads Heeet Salesforce       If you select Salesforce       If you select Salesforce       If you select Salesforce       If you select Salesforce       Attribution         Upper Logid Ads Heeet Salesforce       If you select Salesforce       If you select Salesforce       If you you to sale does you select Salesforce <td>Salesforce Campaign.</td> <td></td> <td></td> <td></td> <td>When a prospect comes from a campaign which does not exist in</td>                                                                                                    | Salesforce Campaign.                           |                                                                                                    |                          |                                                                                                    | When a prospect comes from a campaign which does not exist in                                                                         |
| To activate this feature, go to Heeet Settings > Campaign.<br>If you select this option, John Doe will be added as Campaign Member to both campaigns<br>he clicked on.<br>Pre/RoutSet Reported Acquisiton Revenue Attribution<br>Opportunity Revenue Attribution<br>Compaign<br>Automated Campaign and Campaign Member creation<br>Details Activities Campaigns Heeet Data<br>Details Activities Campaigns Heeet Data<br>Details Activities Campaigns Heeet Data<br>Cogole Ads Heeet Salesforce<br>Type: Google Ads Heeet Salesforce<br>Type: Google Ads Heeet Salesforce<br>View All<br>View All<br>New All                                                                                                    |                                                |                                                                                                    | Attribution Model        |                                                                                                    | Salesforce, select if you want to create a new campaign automatically.                                                                |
| If you select this option, John Doe will be added as Campaign Member to both campaign<br>the clicked on.<br>If you select this option, John Doe will be added as Campaign Member to both campaign<br>the clicked on.<br>If you select this option, John Doe will be added as Campaign Member to both campaign<br>the clicked on.<br>If you select this option, John Doe will be added as Campaign Member to both campaign<br>the clicked on.<br>If you select this option, John Doe will be added as Campaign Member to both campaign<br>the clicked on.<br>If you select this option, John Doe will be added as Campaign Member to both campaign<br>Details Activities Campaigns Heeet Data<br>If you select this option, John Doe will be added as Campaign Member to both campaign<br>Details Activities Campaigns Heeet Data<br>If you select this option, John Doe will be added as Campaign Member to both campaign<br>If you select this option, John Doe will be added as Campaign Member to both campaign<br>Details Activities Campaigns Heeet Data<br>If you select this option, John Doe will be added as Campaign Member to both campaign<br>If you select this option, John Doe will be added as Campaign Member to both campaign<br>If you select this option, John Doe will be added as Campaign Member to both campaign<br>If you select this option, John Doe will be added as Campaign Member to both campaign<br>If you select this option, John Doe will be added as Campaign Member to both campaign<br>If you select Salesforce<br>If you select Salesforce<br>If you will be added as Campaign Add Brand<br>If you will be added as Campaign Add Brand<br>If you will be added as Campaign Add Brand<br>If you will be added as Campaign Add Brand<br>If you will be added as Campaign Add Brand<br>If you will be added as Campaign Add Brand<br>If you will be added as Campaign Add Brand<br>If you will be added as Campaign Add Brand<br>If you will be added as Campaign Add Brand<br>If you will be added as Campaign Add Brand<br>If you will be added as Campaign Add Brand<br>If you will be added as Campaign Add Brand<br>If you will be added as Campaign Add Bra | To activate this feature, go to Heeet Settings | s > Campaign.                                                                                                    |                          |                                                                                                    | You can also decide to create campaign member automatically.                                                                          |
| If you select this option, John Doe will be added as Campaign Member to both campaigns<br>he clicked on.<br>Pre/PortSell Reported Acquisition Revnue Attribution<br>Compaign<br>Automated Campaign Amber creation<br>Details Activities Campaigns Heeet Data<br>Details Activities Campaigns Heeet Data<br>Details Activities Campaigns Heeet Data<br>Details Activities Campaigns Heeet Data<br>Details Activities Campaigns Heeet Data<br>Details Activities Campaign Amber creation<br>Details Activities Campaigns Heeet Data<br>Details Activities Campaigns Heeet Data<br>Details Activities Campaigns Heeet Data<br>Details Activities Campaign Amber creation<br>Details Activities Campaigns Heeet Data<br>Details Activities Campaigns Heeet Data<br>Details Activities Campaign Amber creation<br>Details Activities Campaigns Heeet Data<br>Details Activities Campaign Amber creation<br>Details Activities Campaign Amber creation<br>Details Activities Campaign Amber creation<br>Details Activities Campaign Amber creation<br>Details Activities Campaign Amber creation<br>Details Activities Campaign Amber creation<br>Details Activities Campaign Amber creation<br>Details Activities Campaign Amber creation<br>Details Activities Campaign Amber creation<br>Details Activities Campaign Amber creation<br>Details Activities Campaign Amber creation<br>Details Activities Campaign Amber creation<br>Details Activities Campaign Amber creation<br>Pre Acquisition. V Influence S V Campaign V<br>Pre Acquisition SEA Google Coogle Ads Bread<br>Pre Acquisition SEA Google Google Ads Bread<br>Pre Acquisition SEA Google Google Ads Bread<br>Pre Acquisition SEO<br>Self Reported Podcast Podcast                                                                                                    |                                                |                                                                                                    | Pre Acquisition Revenue  | Attribution                                                                                                    | Create Salesforce Campaign if it does not exist                                                                                       |
| he clicked on.                                                                                                    | If you select this option, John Doe will be ac | dded as Campaign Member to both campaigns                                                                                                    | Pre/Post/Self Reported A | Acquisition Revenue Attribution                                                                                                    | Create Campaign Member when an influence is created                                                                                   |
| Comparing         Campaign         Nutomated Campaign Add Campaign Add Campaig                                                                                                    | he clicked on.                                 |                                                                                                    | Opportunity Payanus At   | tribution                                                                                                    | Create Influence when a Campaign Member is created                                                                                    |
| Campaign         Automated Campaign Add Empaign and Campaign Member creation         Details       Activities       Campaigns       Heeet Data       Heeet Digital Influence       Heeet Content Influence         Image: Campaign History (2)       Image: Campaign History (2)       Imag                                                                                                    |                                                |                                                                                                    | Opportunity Revenue At   | unbution                                                                                                    |                                                                                                    |
| Details       Activities       Campaigns       Heeet Data       Heeet Digital Influence       Heeet Content Influence         Image: Compaign History (2)       Image: Compaign History (2)       Image: Compa                                                                                                    |                                                |                                                                                                    | Campaign                 |                                                                                                    |                                                                                                    |
| Details       Activities       Campaigns       Heeet Data       Heeet Data       Heeet Digital Influence       Heeet Content Influence         Image: Compaign History (2)       Image: Compaign History (2) </td <td></td> <td></td> <td>Automated Campaign</td> <td>and Campaign Member creation</td> <td></td>                                                                                                    |                                                |                                                                                                    | Automated Campaign       | and Campaign Member creation                                                                                                    |                                                                                                    |
| Type:     Google Ads       View All     Pre Acquisition     SEA     Google     Google Ads Brand       View All     Pre Acquisition     SEO       Self Reported     Podcast     Podcast                                                                                                    |                                                | Details Activities <b>Campaigns</b> Heeet D          Image: Campaign History (2)         Google Ads Heeet Salesforce         Type:       Google Ads         Google Ads Brand | Data                     | Heeet Data       Heeet Digital Channel         4 items • Sorted by Date • Updated         Acquisitio       Influence T.         Pre Acquisition       SEA | igital Influence Heeet Content Influence el Influences (4) 15 minutes ago V Influence S V Campaign V Google Google Ads Heeet Salesfor |
| View All     Pre Acquisition     SEO       Self Reported     Podcast     Podcast                                                                                                    |                                                | Type: Google Ads                                                                                                    |                          | Pre Acquisition SEA                                                                                                    | Google Google Ads Brand                                                                                                    |
| View All Self Reported Podcast Podcast                                                                                                    |                                                |                                                                                                    |                          | Pre Acquisition SEO                                                                                                    |                                                                                                    |
|                                                                                                    |                                                | View All                                                                                                    |                          | Self Reported Podcast                                                                                                    | Podcast                                                                                                    |

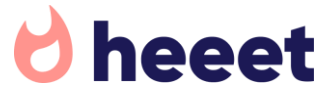

23.5

Create Salesforce Campaign if it does not exist.

You can automatically create Salesforce Campaign if it does not exist in Salesforce To activate this feature, go to Heeet Settings > Campaign.

#### USE CASE

You created a Linkedin post promoting one of your product and your employees shared it on Linkedin.

John Doe clicked on this post during its journey before filling a form on your website.

Linkedin Post Influence is recorded in Salesforce, « Linkedin New Product Post » Campaign is automatically created in Salesforce and John Doe is added as Campaign Member to it.

Any lead who interact with this Linkedin post will then be added to the campaign in the future.

| Heeet API Key and Settings                             | Automated Campaign and Campaign Member creation                                                                                        |
|--------------------------------------------------------|----------------------------------------------------------------------------------------------------|
| Global Settings                                        | When a prognast comer from a campaign which close not exist in                                                                         |
| Attribution Model                                      | Salesforce, select if you want to create a new campaign automatically.<br>You can also decide to create campaign member automatically. |
| Pre Acquisition Revenue Attribution                    |                                                                                                    |
| Pre/Post/Self Reported Acquisition Revenue Attribution | Create Salesforce Campaign if it does not exist     Create Campaign Member when an influence is created                                |
| Opportunity Revenue Attribution                        | Create Influence when a Campaign Member is created                                                                                     |
| Campaign                                               |                                                                                                    |
| Automated Campaign and Campaign Member creation        |                                                                                                    |

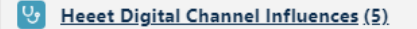

| 510 | 1115 • 50 | ried by bale • opualed a lew se | conus ago       |                |               |                           |
|-----|-----------|---------------------------------|-----------------|----------------|---------------|---------------------------|
|     |           | Heeet Campaign I $ \lor$        | Acquisitio 🗸    | Influence T ∨  | Influence S ∨ | Campaign 🗸 🗸              |
| 1   |           | HCI-000002462                   | Pre Acquisition | SEA            | Google        | Google Ads Heeet Salesfor |
| 2   |           | HCI-000002466                   | Pre Acquisition | Social Organic | Linkedin      | Linkedin New Product Post |
| 3   |           | HCI-000002463                   | Pre Acquisition | SEA            | Google        | Google Ads Brand          |
| 4   |           | HCI-000002464                   | Pre Acquisition | SEO            |               |                           |
| 5   |           | HCI-000002465                   | Self Reported   | Podcast        | Podcast       |                           |

|              |                | Campaign: Campaign                                   | Name            |      |
|--------------|----------------|------------------------------------------------------|-----------------|------|
| View Report  |                |                                                      |                 |      |
| \/// .       |                | $   ( \geq \mathbb{N}   )   = \langle \mathbb{N}   $ | -i///           | ~~~~ |
| Related      | Details        | Campaign Members                                     |                 | _    |
| ✓ Heeet Ca   | ampaign Data   |                                                      |                 |      |
| Campaign Nar | ne             |                                                      | Туре            |      |
| Linkedin Ne  | w Product Post |                                                      | Digital-Other   |      |
| Campaign Obj | ective         |                                                      | Heeet Generated |      |
|              |                |                                                      |                 |      |

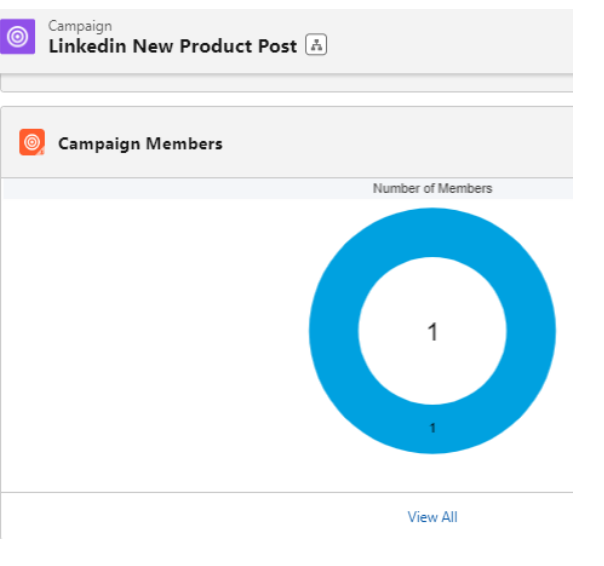

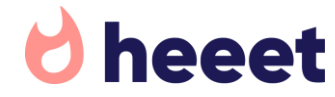

Post Acquisition Influence, create an Influence when a Campaign Member is created

You can automatically create Heeet Influences when you add a lead/contact to a campaign. To activate this feature, go to Heeet Settings > Campaign.

|    | 0 | - / | $\sim$ | A (        |    |  |
|----|---|-----|--------|------------|----|--|
| U. | 5 |     |        | <b>≜</b> ∖ | 51 |  |
|    |   | _   | -      |            | -  |  |

You add existing lead John Doe to a webinar campaign (A) in Salesforce after it was created in Salesforce. John Doe is added as campaign member (B)

If you activated automated influence creation, Heeet will automatically create an Influence with a specific Acquisition Type being marked as **« Post Acquisition »** since this marketing activity happened **AFTER** the lead was created in Salesforce (C).

This feature only applies for Campaigns that are not created by Heeet (where « Heeet Generated » = false on Campaign).

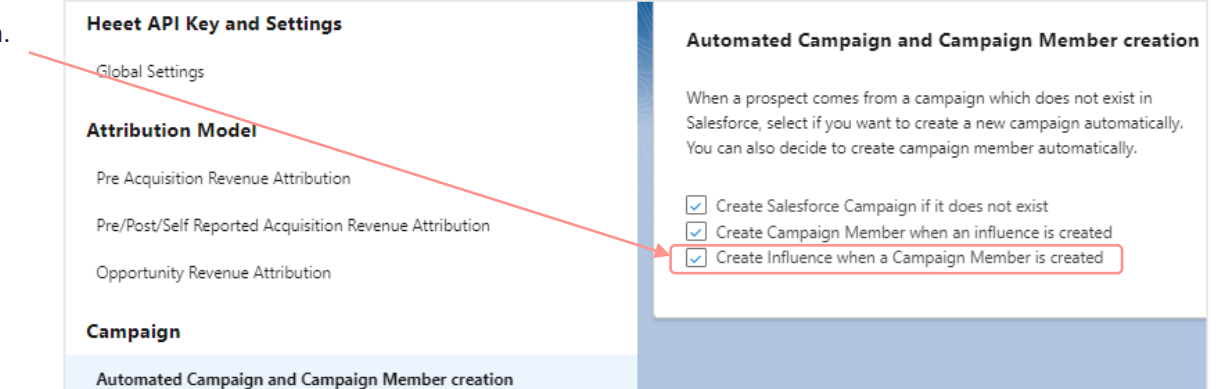

|                   | Choose a Ca | ampaign |   |
|-------------------|-------------|---------|---|
| ampaign           |             |         |   |
| Wahinen New Freek |             |         | ~ |

| Campaigns r                                |   |   | leeet D |                                                              | niluence n               | eeer content inni | lence         |                            |    |
|--------------------------------------------|---|---|---------|--------------------------------------------------------------|--------------------------|-------------------|---------------|----------------------------|----|
| 🥘 Campaign History (3+)                    | Ţ | 6 | 🕑 He    | eet Digital Channel Infl<br>orted by Date • Updated a few se | uences (6)<br>econds ago |                   |               |                            |    |
| Linkedin New Product Post                  | • |   |         | ] Heeet Campaign I 🗸                                         | Acquisitio 🗸             | Influence T 🗸     | Influence S 🗸 | Campaign V                 | ,  |
| Type: Digital-Other                        |   |   | 1       | HCI-000002462                                                | Pre Acquisition          | SEA               | Google        | Google Ads Heeet Salesfor. |    |
| Webinar New Feature Heeet<br>Type: Webinar | • |   | 2       | HCI-000002466                                                | Pre Acquisition          | Social Organic    | Linkedin      | Linkedin New Product Post  |    |
| Google Ads Heeet Salesforce                |   |   | 3       | HCI-000002463                                                | Pre Acquisition          | SEA               | Google        | Google Ads Brand           |    |
| Type: Google Ads                           |   |   | 4       | HCI-000002464                                                | Pre Acquisition          | SEO               |               |                            |    |
| View All                                   |   |   | 5       | HCI-000002465                                                | Self Reported            | Podcast           | Podcast       |                            | J  |
| View Air                                   |   |   | 6       | HCI-000002471                                                | Post Acquisition         | Webinar           | Webinar       | Webinar New Feature Heee   | et |

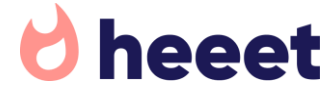

### Summary

Heeet allows you to get a complete overview of all marketing data related to this lead.

First & Last Click Acquisition Data (Lead Custom Fields added by the Heeet package)

Heeet Influences

|                                                                                                    |           |                                                                                                    | Ti                                    | me between                                                                                                    | first and l                                                                                                    | ast visit                                                                                                    |                                                                            | Lead                                                                            | detailed acquis                                                                                                    | ition costs                                                                                                    |                                    |     |
|----------------------------------------------------------------------------------------------------|-----------|----------------------------------------------------------------------------------------------------|---------------------------------------|----------------------------------------------------------------------------------------------------|----------------------------------------------------------------------------------------------------|----------------------------------------------------------------------------------------------------|----------------------------------------------------------------------------|---------------------------------------------------------------------------------|----------------------------------------------------------------------------------------------------|----------------------------------------------------------------------------------------------------|------------------------------------|-----|
| heeet Settings Lear                                                                                                    | ds 🗸      | Accounts 🗸 Contacts 🗸                                                                                                    | Opportunit                            | Q Search<br>ties V Campaigns V                                                                                                    | ✓ Campaign Sna                                                                                                    | apshots 🗸 Hee                                                                                                    | eet Digital Channel Infl                                                   | uences 🗸 Dashl                                                                  | boards v Reports v                                                                                                  | Campaigns Simulation                                                                                                    | <b>@? II #</b><br>More ▼           | ļ.  |
| Lead<br>John Doe                                                                                                    | <u> </u>  |                                                                                                    |                                       | 711114 (* * 71114)<br>1948 - 71114 (* * 71194)                                                                                                    |                                                                                                    |                                                                                                    |                                                                            |                                                                                 | CCE7 AAAAAA JUMTY – J                                                                                               | Clone Delet                                                                                                    | te Edit Co                         | on  |
| Company Heeet Total Interact<br>AlTrio 6                                                                                                    | tions     | Heeet First Click Channel<br>SEA                                                                                                    | Heeet L<br>SEO                        | ast Click Channel                                                                                                    | Heeet First Visit>For<br>13,96                                                                                                    | m (# days)                                                                                                    | Heeet Lead Acquisition<br>\$141.25                                         | Costs                                                                           |                                                                                                    |                                                                                                    |                                    |     |
| Open - Not Cont                                                                                                    | acted     |                                                                                                    | Working - C                           | Contacted                                                                                                    |                                                                                                    | Closed - Not Cor                                                                                                    | nverted                                                                    | $\sum_{i=1}^{n}$                                                                | Converted                                                                                                    |                                                                                                    | Mark Status as Comp                | ple |
| ✓ Heeet Analytics - First & L                                                                                                    | ast Clic  | k Data                                                                                                    |                                       | 🕑 Heeet Digi                                                                                                    | ital Channel Infl                                                                                                    | uences (6)                                                                                                    |                                                                            |                                                                                 |                                                                                                    | 🕸 🔹 🖸 Nev                                                                                                    | w Change Own                       | ne  |
| ✓ Heeet Analytics - First & L<br>Heeet First Click Landing URL<br>www.heeet.io/livetour                                                                                                    | Last Clic | k Data<br>Heeet Last Click Landing URL<br>www.heeet.io/blog                                                                                                    | /                                     | Heeet Digi<br>6 items • Sorted by Da                                                                                                    | ital Channel Infl<br>ate • Updated il y a qu<br>Campaign I ∨                                                                                                    | uences (6)<br>elques secondes<br>Acquisitio V                                                                                                    | Influence T V                                                              | Influence S V                                                                   | Campaign 🗸 🗸                                                                                                    | रि र ि Nev                                                                                                    | w Change Own                       | nei |
| Heeet Analytics - First & L Heeet First Click Landing URL www.heeet.io/livetour Heeet First Click Channel SEA                                                                                                    | Last Clic | k Data<br>Heeet Last Click Landing URL<br>www.heeet.io/blog<br>Heeet Last Click Channel<br>SEO                                                                                                    | 1                                     | Heeet Digi     items - Sorted by Da     Heeet     Heeet     Heeet                                                                                                    | ital Channel Infl<br>ate • Updated il y a qu<br>Campaign I ~<br>2000002462                                                                                                    | uences (6)<br>elques secondes<br>Acquisitio ~<br>Pre Acquisition                                                                                                | Influence T V                                                              | Influence S V<br>Google                                                         | Campaign ↔<br>Google Ads Heeet Salesfor                                                                             | Influence Keyw ∨       Heeet Campaign Infl                                                                                                    | W Change Own                       | ner |
| Heeet Analytics - First & L Heeet First Click Landing URL www.heeet.io/livetour Heeet First Click Channel SEA Heeet First Click Referrer google                                                                                                    | ast Clic  | k Data<br>Heeet Last Click Landing URL<br>www.heeet.io/blog<br>Heeet Last Click Channel<br>SEO<br>Heeet Last Click Referrer                                                                                                    | /                                     | Heeet Digi           6 items • Sorted by Da           -           1           HCI-00           2           HCI-00           3           HCI-00                                                                                          | ital Channel Infli<br>ate • Updated il y a qu<br>Campaign I ~<br>D00002462<br>D00002466<br>D00002463                                                                                                    | uences (6)<br>elques secondes<br>Acquisitio ~<br>Pre Acquisition<br>Pre Acquisition<br>Pre Acquisition                                                          | Influence T V<br>SEA<br>Social Organic<br>SEA                              | Influence S ∨<br>Google<br>Linkedin<br>Google                                   | Campaign ~<br>Google Ads Heeet Salesfor<br>Linkedin New Product Post<br>Google Ads Brand                            | Influence Keyw     V       Heeet     Heeet                                                                                                    | w Change Own Interactions  1 1 1 1 | ner |
| Heeet Analytics - First & L Heeet First Click Landing URL     www.heeet.io/livetour Heeet First Click Channel     SEA Heeet First Click Referrer     google     Heeet First Click Campaign Name     Google Ads Heeet Salesforce                                                                                                    | ast Clic  | k Data<br>Heeet Last Click Landing URL<br>www.heeet.io/blog<br>Heeet Last Click Channel<br>SEO<br>Heeet Last Click Referrer<br>Heeet Last Click Campaign Name                                                                                                    |                                       | Heeet Digi           6 items • Sorted by Da           -           1           HCI-00           2           HCI-00           3           HCI-00           4                                                                              | Ital Channel Infliate         Updated il y a qui           Campaign I         V           000002462         V           000002466         V           000002466         V           000002466         V           000002466         V           000002466         V           000002466         V           000002466         V           000002466         V | uences (6)<br>elques secondes<br>Acquisitio ~<br>Pre Acquisition<br>Pre Acquisition<br>Pre Acquisition<br>Pre Acquisition                                       | Influence T V<br>SEA<br>Social Organic<br>SEA<br>SEO                       | Influence S V<br>Google<br>Linkedin<br>Google                                   | Campaign ~<br>Google Ads Heeet Salesfor<br>Linkedin New Product Post<br>Google Ads Brand                            | Image: Compare the set of the set of t | V Change Own                       | ner |
| Heeet Analytics - First & L Heeet First Click Landing URL     www.heeet.io/livetour Heeet First Click Channel     SEA Heeet First Click Referrer     google     Heeet First Click Campaign Name     Google Ads Heeet Salesforce Heeet First Click Adgroup     Google Ads Heeet Salesforce                                                                      | ast Clic  | k Data<br>Heeet Last Click Landing URL<br>www.heeet.io/blog<br>Heeet Last Click Channel<br>SEO<br>Heeet Last Click Referrer<br>Heeet Last Click Referrer<br>Heeet Last Click Adgroup                                                                                                    |                                       | Heeet Digi           6 items • Sorted by Da           1         HCI-00           2         HCI-00           3         HCI-00           4         HCI-00           5         HCI-00           6         HCI-00                           | Ital Channel Infliate - Updated il y a qui           Campaign I            000002462           000002466           000002466           000002466           000002466           000002466           000002466           000002465           000002465                                                                                                    | uences (6)<br>elques secondes<br>Acquisitio ~<br>Pre Acquisition<br>Pre Acquisition<br>Pre Acquisition<br>Pre Acquisition<br>Self Reported<br>Post Acquisition  | Influence T V<br>SEA<br>Social Organic<br>SEA<br>SEO<br>Podcast<br>Webinar | Influence S V<br>Google<br>Linkedin<br>Google<br>Podcast<br>Webinar             | Campaign<br>Google Ads Heeet Salesfor<br>Linkedin New Product Post<br>Google Ads Brand<br>Webinar New Feature Heeet | Image: Comparison of the section of the section o | V Change Own                       | ner |
| Heeet Analytics - First & L Heeet First Click Landing URL     www.heeet.io/livetour Heeet First Click Channel     SEA     Heeet First Click Referrer     google     Reeet First Click Campaign Name     Google Ads Heeet Salesforce Heeet First Click Adgroup     Google Ads Heeet Salesforce Heeet First Click Campaign Source     google                     | ast Clic  | k Data<br>Heeet Last Click Landing URL<br>www.heeet.io/blog<br>Heeet Last Click Channel<br>SEO<br>Heeet Last Click Referrer<br>Heeet Last Click Referrer<br>Heeet Last Click Campaign Name<br>Heeet Last Click Adgroup<br>Heeet Last Click Campaign Source                                            | / / / / / / / / / / / / / / / / / / / | Heeet Digi           6 items • Sorted by Da           -           1           HCI-00           2           HCI-00           3           HCI-00           4           HCI-00           5           HCI-00           6           4        | ital Channel Infliate + Updated il y a qui           Campaign I            000002462           000002466           000002466           000002466           000002466           000002465           000002465           000002461                                                                                                    | uences (6)<br>elques secondes<br>Acquisition ~<br>Pre Acquisition<br>Pre Acquisition<br>Pre Acquisition<br>Pre Acquisition<br>Self Reported<br>Post Acquisition | Influence T V<br>SEA<br>Social Organic<br>SEA<br>SEO<br>Podcast<br>Webinar | Influence S V<br>Google<br>Linkedin<br>Google<br>Podcast<br>Webinar             | Campaign<br>Google Ads Heeet Salesfor<br>Linkedin New Product Post<br>Google Ads Brand<br>Webinar New Feature Heeet | Image: Comparison of the section of the section o | V Change Own                       | ner |
| Heeet Analytics - First & L Heeet First Click Landing URL     www.heeet.io/livetour Heeet First Click Channel SEA Heeet First Click Referrer google Heeet First Click Campaign Name Google Ads Heeet Salesforce Heeet First Click Adgroup Google Ads Heeet Salesforce Heeet First Click Campaign Source google Heeet First Click Campaign Medium cpc           | ast Clic  | k Data<br>Heeet Last Click Landing URL<br>www.heeet.io/blog<br>Heeet Last Click Channel<br>SEO<br>Heeet Last Click Referrer<br>Heeet Last Click Campaign Name<br>Heeet Last Click Adgroup<br>Heeet Last Click Campaign Source<br>Heeet Last Click Campaign Medium                                     |                                       | Heeet Digi           6 items - Sorted by Da           1         Heeet           1         HCI-00           2         HCI-00           3         HCI-00           5         HCI-00           6         HCI-00           4         HCI-00 | ital Channel Infliate - Updated II y a qu           Campaign I           000002462           000002466           000002466           000002466           000002465           000002465           000002461                                                                                                    | uences (6)<br>elques secondes<br>Acquisition ~<br>Pre Acquisition<br>Pre Acquisition<br>Pre Acquisition<br>Pre Acquisition<br>Self Reported<br>Post Acquisition | Influence T V<br>SEA<br>Social Organic<br>SEA<br>SEO<br>Podcast<br>Webinar | Influence S V<br>Google<br>Linkedin<br>Google<br>Podcast<br>Webinar<br>View All | Campaign<br>Google Ads Heeet Salesfor<br>Linkedin New Product Post<br>Google Ads Brand<br>Webinar New Feature Heeet | Impluence Keyw ∨       Heeet Campaign Infl                                                                                                    | V Change Own                       | ner |
| Heeet Analytics - First & L Heeet First Click Landing URL     www.heeet.io/livetour Heeet First Click Channel     SEA Heeet First Click Campaign Name     Google Ads Heeet Salesforce Heeet First Click Campaign Source     google Heeet First Click Campaign Source     google Heeet First Click Campaign Medium     cpc Heeet First Click Campaign Influence | ast Clic  | k Data<br>Heeet Last Click Landing URL<br>www.heeet.io/blog<br>Heeet Last Click Channel<br>SEO<br>Heeet Last Click Referrer<br>Heeet Last Click Campaign Name<br>Heeet Last Click Adgroup<br>Heeet Last Click Campaign Source<br>Heeet Last Click Campaign Medium<br>Heeet Last Click Campaign Medium |                                       | Heeet Digi           6 items - Sorted by Da           1         Heeet           1         HCI-00           2         HCI-00           3         HCI-00           5         HCI-00           6         HCI-00           4         HCI-00 | ital Channel Infliate • Updated il y a qui           Campaign I v           000002462           000002463           000002464           000002465           000002465           0000024671                                                                                                    | uences (6)<br>elques secondes<br>Acquisition ~<br>Pre Acquisition<br>Pre Acquisition<br>Pre Acquisition<br>Pre Acquisition<br>Self Reported<br>Post Acquisition | Influence T V<br>SEA<br>Social Organic<br>SEA<br>SEO<br>Podcast<br>Webinar | Influence S V<br>Google<br>Linkedin<br>Google<br>Podcast<br>Webinar<br>View All | Campaign<br>Google Ads Heeet Salesfor<br>Linkedin New Product Post<br>Google Ads Brand<br>Webinar New Feature Heeet | Image: Comparison of the section of the section o | V Change Own                       | ner |

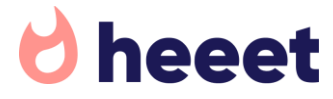

### INTRODUCTION TO HEEET DATA ON SALESFORCE OPPORTUNITIES

- Heeet Data Overview on Opportunity from lead mapping
- Create a Revenue Attribution Model
- Revenue Attribution on Opportunity Example

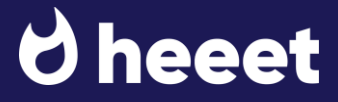

Record Overview from lead mapping

When a lead is converted into an opportunity, account and contact, all Heeet influences are automatically linked to newly converted records. Make also sure that you map all Heeet custom fields between lead and opportunity.

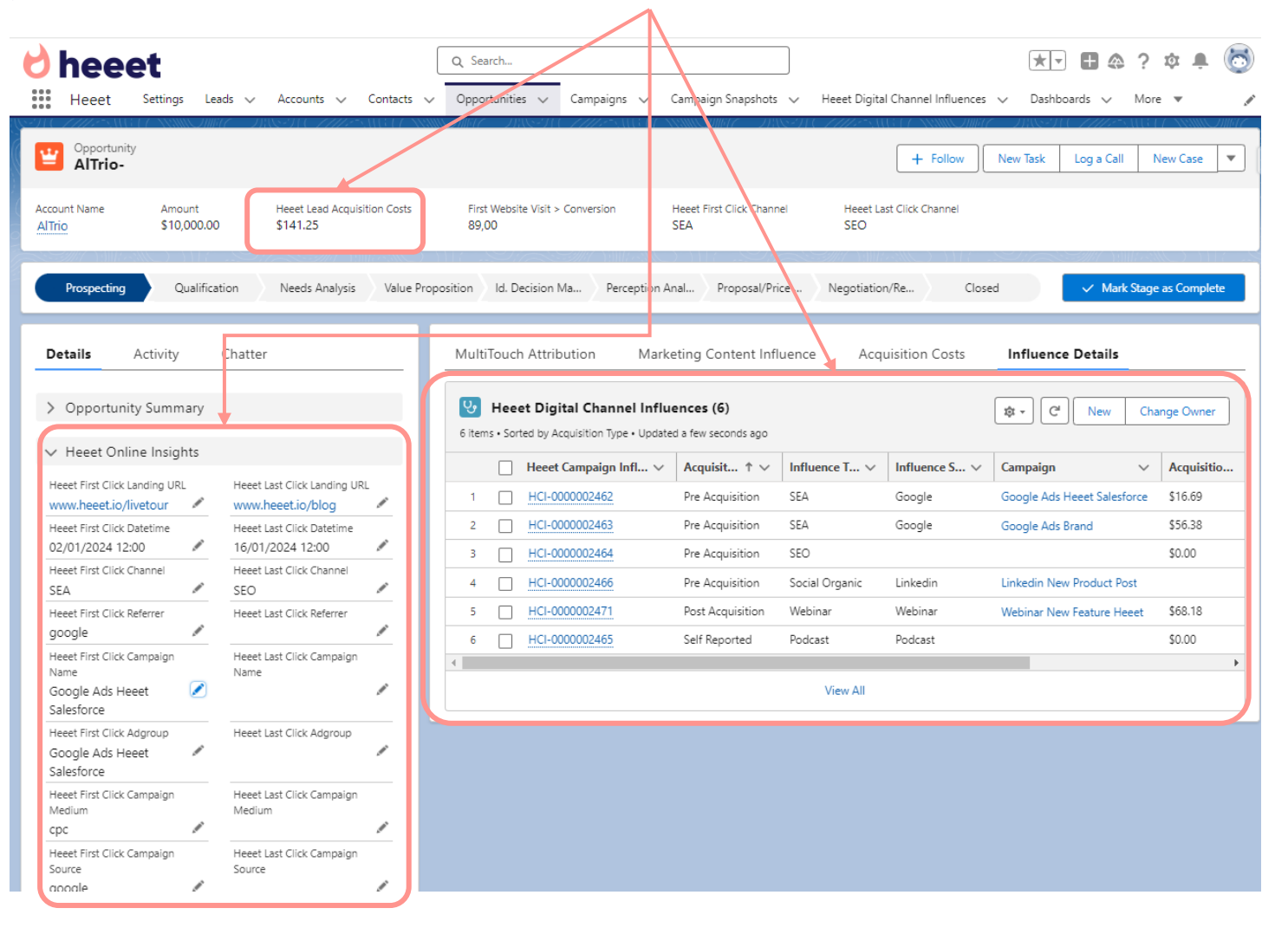

Create a Revenue Attribution Model

Heeet allows you to customize your own attribution models directly in the Heeet settings.

Pre Acquisition Revenue Attribution (A)

You can split Opportunity value between related « Pre Acquisition » influences depending if they're a first, intermediary or last click.

Pre/Post/Self Reported Revenue Attribution (B)

You can also define a specific revenue attribution model based on Acquisition Type. Example: Pre Acquisition will get 40% of the revenue, Post Acquisition 20% and Self Reported 40%

| Λ                                                      |                                                                    |                                                        |                                                                              |
|--------------------------------------------------------|--------------------------------------------------------------------|--------------------------------------------------------|------------------------------------------------------------------------------|
| Heeet API Key and Settings                             | Pre Acquisition Revenue Attribution                                | Heeet API Key and Settings                             | Pre/Post/Self Reported Acquisition Revenue Attribution                       |
| Global Settings                                        |                                                                    | Global Settings                                        |                                                                              |
|                                                        | Set a % of how each interactions should influence                  |                                                        | Define your own attribution model between pre and post acquisition influe    |
| Attribution Model                                      | Example, you set first attribution to 25%, intermedi               | Attribution Model                                      | Example, if you assian 50% to each your opportunity revenue will be split ea |
| Pre Acquisition Revenue Attribution                    | associated (First: SEO, Intermediary: SEA-Campaigr<br>Direct:5000€ | Pre Acquisition Revenue Attribution                    | and all marketing influences which happened after.                           |
| Pre/Post/Self Reported Acquisition Revenue Attribution | First Attribution (%)                                              | Pre/Post/Self Reported Acquisition Revenue Attribution | Pre Acquisition (%)                                                          |
| Opportunity Revenue Attribution                        | 40                                                                 | Opportunity Revenue Attribution                        | 40                                                                           |
|                                                        | Intermediary Attribution (%)                                       |                                                        | Post Acquisition (%)                                                         |
| Campaign                                               | 20                                                                 | Campaign                                               | 20                                                                           |
| Automated Campaign and Campaign Member creation        | Last Attribution (%)                                               | Automated Campaign and Campaign Member creation        | Self Reported Acquisition (%)                                                |
| Snapshot Type                                          | 40                                                                 | · · · · · · · · · · · · · · · · · · ·                  | 40                                                                           |
|                                                        |                                                                    | Snapshot Type                                          |                                                                              |

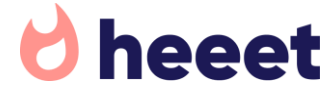

Create a Revenue Attribution Model

All Influences are updated when your « target » Opportunity field is changed.

You can set what field should be used to calculate Revenue Influence on Influence records in Heeet settings. For example, if you do not use the standard « Amount » field but a custom field, select this field instead as « Target Field » (A).

You'll be able to see directly on the Influence record how much revenue it influenced for a specific opportunity (B).

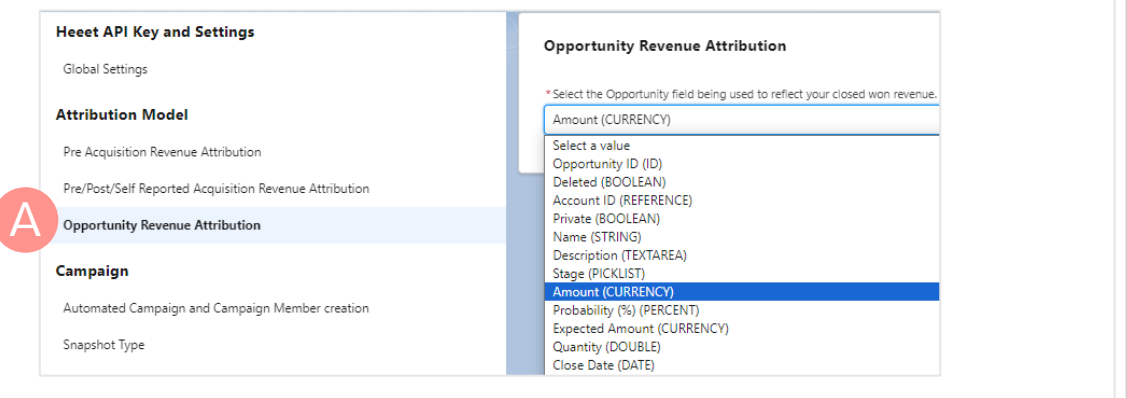

| MultiTouch Attr          | ibution Ma                                | arketing Content I                      | nfluence       | fluence Acquisition ( |       | sts       | Influ  | ence Details      |
|--------------------------|-------------------------------------------|-----------------------------------------|----------------|-----------------------|-------|-----------|--------|-------------------|
| G items • Sorted by      | gital Channel In<br>Acquisition Type • Up | fluences (6)<br>dated a few seconds ago | D              |                       |       | l         | 3)-    | \$ • C            |
| Acquisit $\uparrow \lor$ | Influence T $\lor$                        | Influence S ∨                           | Campaign       |                       | ~ A   | cquisitio | $\sim$ | Revenue In $\vee$ |
| Pre Acquisition          | SEA                                       | Google                                  | Google Ads Hee | et Salesford          | ce \$ | 16.69     |        | \$1,600           |
| Pre Acquisition          | SEA                                       | Google                                  | Google Ads Bra | nd                    | \$5   | 56.38     |        | \$400             |
| Pre Acquisition          | SEO                                       |                                         |                |                       | \$(   | 0.00      |        | \$1,600           |
| Pre Acquisition          | Social Organic                            | Linkedin                                | Linkedin New P | roduct Post           |       |           |        | \$400             |
| Post Acquisition         | Webinar                                   | Webinar                                 | Webinar New Fe | ature Heee            | et Sé | 58.18     |        | \$2,000           |
| Self Reported            | Podcast                                   | Podcast                                 |                |                       | \$(   | 0.00      |        | \$4,000           |
| 4                        |                                           |                                         |                |                       |       |           |        |                   |
|                          |                                           |                                         | 1              | /iew All              |       |           |        |                   |

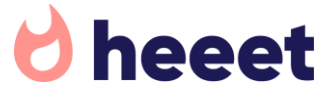

Revenue Attribution on Opportunity Example

In our John Doe example with a 10000\$ Opportunity and based on the following split, you'll be able to report on the following revenue influences.

| Pre Acquisition (%)           |                     |
|-------------------------------|---------------------|
| 40                            | -                   |
| Post Acquisition (%)          | Pre Acquisition: 10 |
| 20                            | Post Acquisition: 1 |
| Self Reported Acquisition (%) | Self Reported: 100  |
| 40                            | -                   |
| <u> </u>                      | -                   |

re Acquisition: 10000 x 40% = 4000\$ Influence ost Acquisition: 10000 x 20% = 2000\$ Influence elf Reported: 10000 x 40% = 4000\$ Influence

| 40                          |  |
|-----------------------------|--|
| ntermediary Attribution (%) |  |
| 20                          |  |
| Last Attribution (%)        |  |
| 40                          |  |

#### SEA

First Click SEA (40% x 40% x 10000) + Intermediary SEA (20% x 40% x 50% x 10000) = 1600+400 = 2000\$ Influence Social Organic 1 Intermediary click (20% x 40% x 50% x 10000) = 400\$ Influence

SEO

Last Click (40% x 40% x 10000) = 1600\$ Influence **Post Acquisiton Webinar** 20% x 10000 = 2000\$ Influence **Self Reported Podcast** = 40% x 10000 = 4000\$ Influence

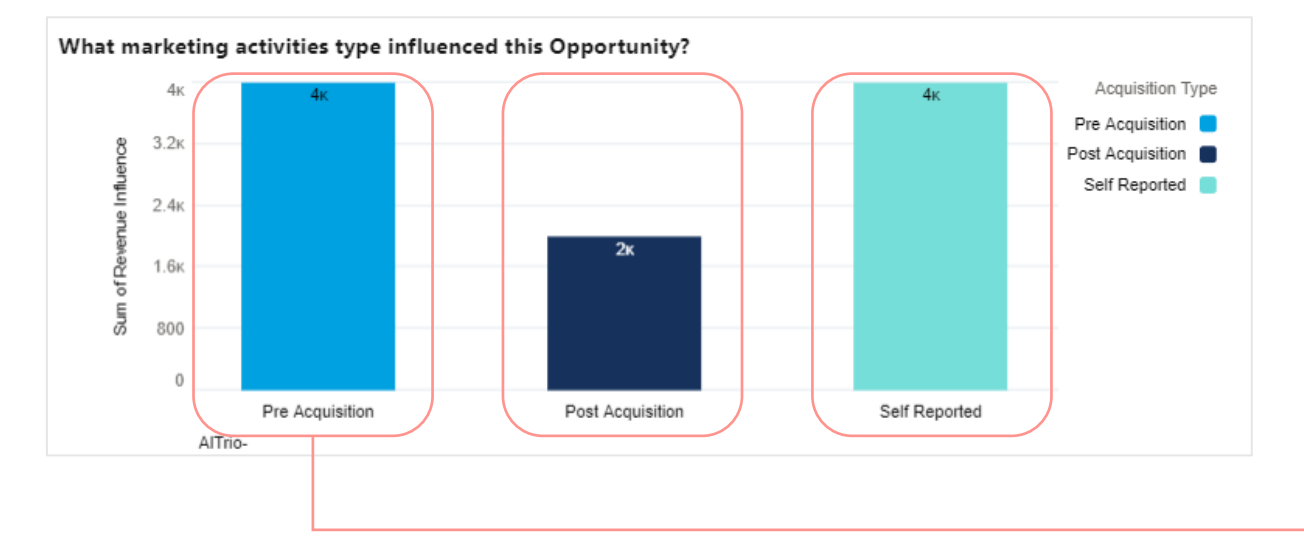

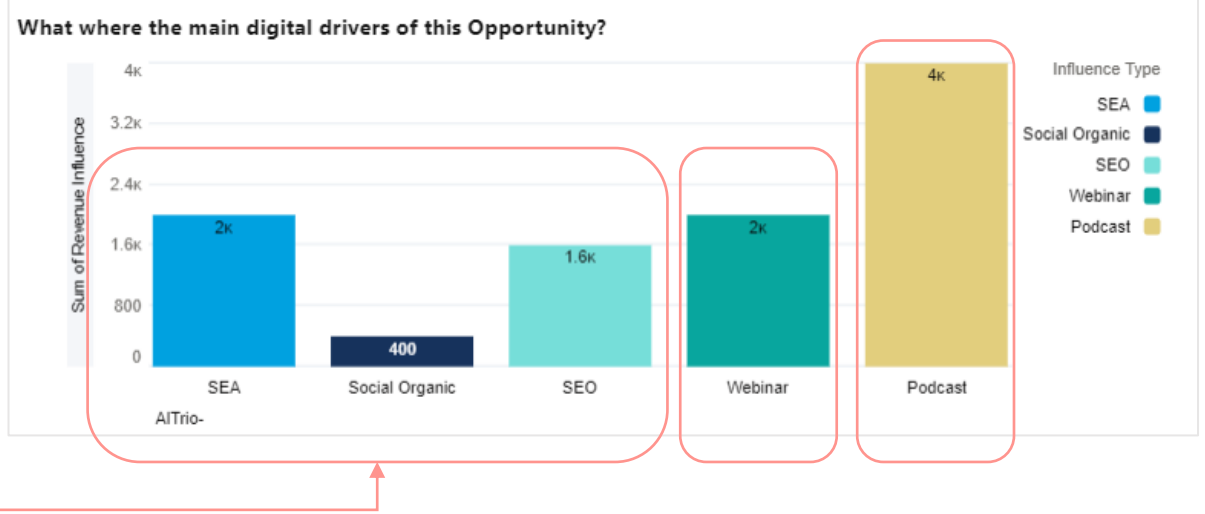

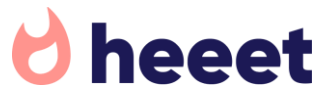

### INTRODUCTION TO HEEET DATA ON SALESFORCE CAMPAIGNS

Heeet Data Overview on Salesforce Campaigns

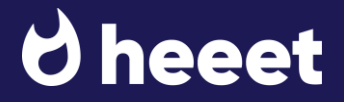

## 1. Heeet Data On Campaign in Salesforce

#### Overview

When you connect your different paid platforms with Salesforce using Heeet, the following actions will happen.

- Your active paid platforms campaigns will be created as standard Salesforce Campaigns
- Your active paid platforms campaigns will be updated every hour

When a campaign is created by Heeet, you will see the « Heeet Generated » checkbox marked. Heeet also marks as « Heeet Generated » the campaigns created automatically when they dont exist in Salesforce.

Heeet also automatically updates Campaign Type standard field depending on platform (GoogleAds, BingAds, FacebookAds, LinkedinAds, TikTokAds)

Every hour, Heeet will update the following fields

- Actual Costs (current costs since start date in Heeet settings)
- Impressions (number of impressions since campaign start date in Heeet settings)
- Clicks (number of clicks since campaign start date in Heeet settings)
- Daily Budget (current campaign Daily Budget)
- Average CPC (current campaign CPC)

Finally, the following fields are calculated based on Heeet influences records related to it.

- Leads in Campaigns: number of leads who have been exposed to this campaign Clicks (number of clicks since campaign start date in Heeet settings
- Converted Leads in Campaigns: number of leads who have been exposed to this campaign.
- Heeet Closed Won Revenue Influence: how much revenue is coming from closed won opportunities
- Heeet Campaign Influence ROI: difference between Actual Costs and Closed Won Revenue Influence
- Heeet Pipeline Revenue Influence: how much pipeline has been generated by this campaign.

| heeet                                        |                 | Q Search                                         |             |
|----------------------------------------------|-----------------|--------------------------------------------------|-------------|
| Heeet Settings Lea                           | ds 🗸 Accounts 🗸 | Contacts 🗸 Opportunities 🗸                       | Campaigns 🗸 |
| Campaign<br>Google Ads Heeet S               | alesforce 🟝     |                                                  |             |
| Related Details                              | Campaign Member | s                                                |             |
| ✔ Heeet Campaign Data                        |                 |                                                  |             |
| Campaign Name<br>Google Ads Heeet Salesforce |                 | Type<br>Google Ads                               |             |
| Campaign Objective<br>Lead Generation        | 1               | Heeet Generated                                  | 1           |
| ✓ Heeet Campaign Stats                       |                 |                                                  |             |
| Heeet Impressions<br>14582                   |                 | Actual Cost in Campaign<br>\$32,540              |             |
| Heeet Clicks<br>1 950                        | 1               | Daily Budget<br>\$35                             | /           |
| Leads in Campaign<br>3                       |                 | Average CPC<br>\$16.68                           |             |
| Converted Leads in Campaign<br>3             |                 | Heeet Closed Won Revenue Influence<br>\$227,801  |             |
| Contacts in Campaign<br>3                    |                 | Heeet Campaign Influence ROI<br>\$195,261.32     |             |
|                                              |                 | Heeet Pipeline Revenue Influence<br>\$469,703.29 |             |

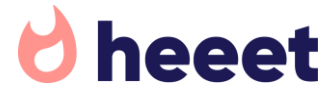

### INTRODUCTION TO HEEET DATA ON SALESFORCE CAMPAIGN SNAPSHOTS

- What is a Campaign Snapshot?
- Heeet Data Overview on Salesforce Snapshots

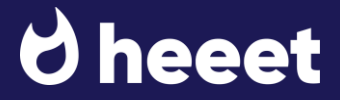

### 1. Heeet Data On Salesforce Campaign Snapshots

What is a Campaign Snapshot?

We all know that Salesforce lacks of historical data, that's why Heeet is storing « snapshot » of each campaigns generated by Heeet.

You can set how frequently you want to store campaign snapshot by going to Heeet Settings and chosing between daily, weekly or monthly (A).

In order to reduce data storage in Salesforce, we recommend you to use the « Monthly » option.

Once a frequency selected, ask a Salesforce admin to open the developer console > Debug > Open Execute Anonymous Window (B)

Then paste the following code into the window (C) and click on Execute (D)

system.schedule('Snapshot', '0 0 23 ? \* SUN \*', new Heeet.Heeet\_SnapshotScheduler());

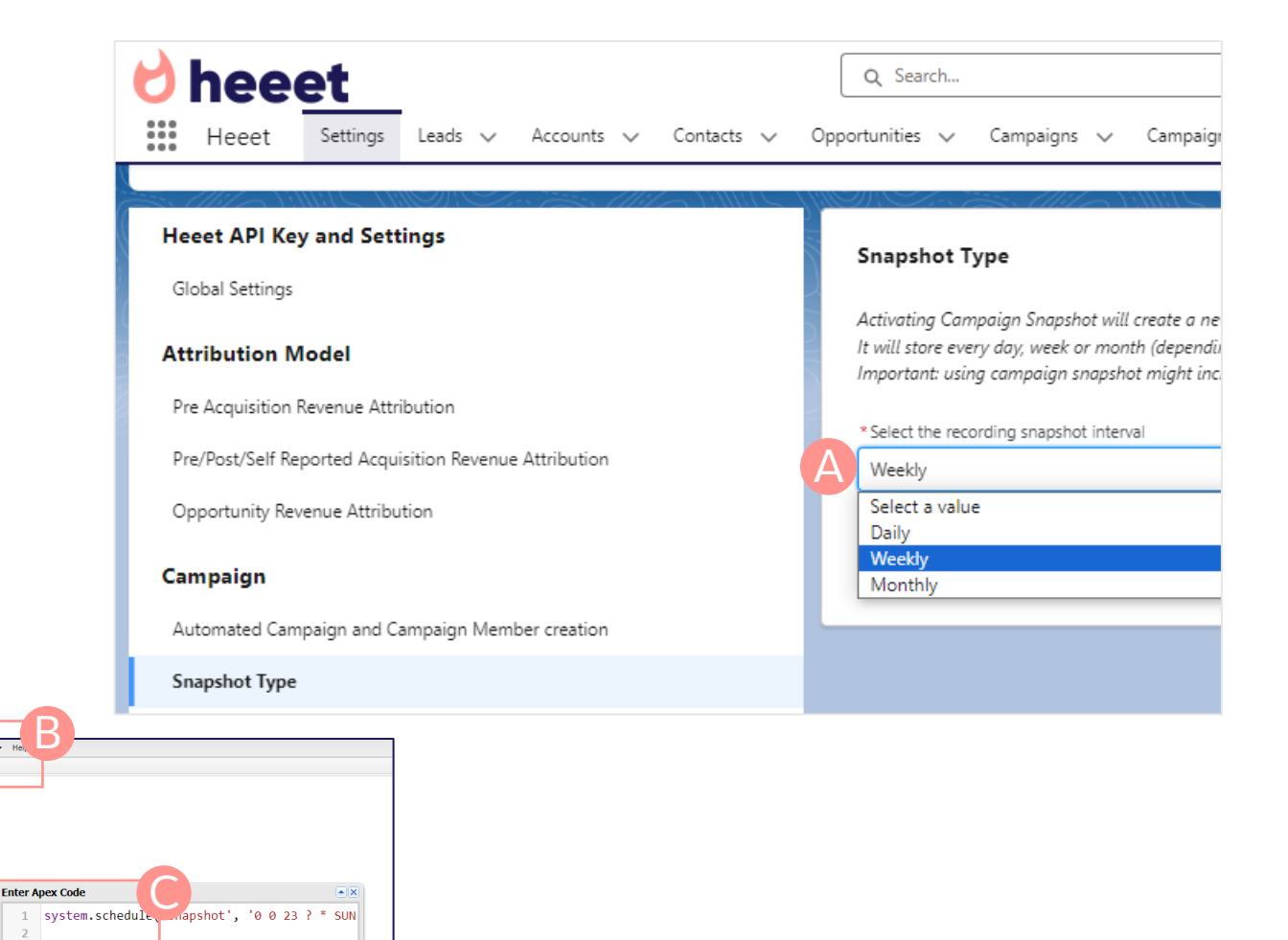

Execute | Execute Highlighted

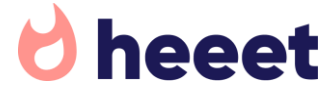

### 1. Heeet Data On Salesforce Campaign Snapshots

| Record Overview                                                                                                    | Heeet Settings Leads V Accounts V Contacts V                       | Q Search Opportunities V Campaigns V Campaign Snapshots V Heeet Digital C |
|----------------------------------------------------------------------------------------------------|--------------------------------------------------------------------|---------------------------------------------------------------------------|
|                                                                                                    | Campaign Snapshot<br>Q2-2023                                       |                                                                           |
| Campaign Snapshot automatically stores the following values:                                                                                    | ✓ Snapshot Overview                                                |                                                                           |
| <ul> <li>Campaign its related to</li> <li>Snapshot Date</li> </ul>                                                                              | Campaign Snapshot Name<br>Q2-2023                                  | Aggregated Campaign Cost<br>\$2,500                                       |
| <ul> <li>Aggregated Campaign Cost since sync start date</li> <li>Aggregated Campaign Revenue Influence since sync start date</li> </ul>         | Campaign SEO Snapshot Date                                         | Aggregated Campaign Revenue Influence \$1,100                             |
| <ul> <li>Aggregated # of influenced leads, # of influenced converted leads, #<br/>of opportunities and # of closed won opportunities</li> </ul> | 14/06/2023                                                         |                                                                           |
| <ul> <li>Aggregated Impressions, Clicks, Current Daily Budget and current<br/>CPC</li> </ul>                                                    | # of leads                                                         | Impressions                                                               |
| <ul> <li>Previous snaphot values (costs, revenue, leads, converted leads, opportunities and converted opportunities)</li> </ul>                 | # of opportunities                                                 | Clicks Daily Budget                                                       |
| <ul> <li>Period Costs (difference between previous snaphost costs and<br/>current costs)</li> </ul>                                             | # of closed won opportunities                                      | cpc 🖉                                                                     |
| <ul> <li>Period Revenue Influence (difference between previous snapshot<br/>revenue influence and current snapshot value)</li> </ul>            | Previous Period Costs<br>\$1,500                                   | Period Costs<br>\$1,000.00                                                |
| The following fields have not been added to the package yet but can be calculated using existing fields.                                        | Previous Period Revenue Influence \$750 Previous Period # of leads | Period Revenue Influence     \$350.00                                     |
| Period # of leads<br>Period # of converted leads                                                                                                | Previous Period # of converted leads                               |                                                                           |
| Period # of opportunities<br>Period # of closed won opportunities                                                                               | Pipeline Revenue Influence                                         |                                                                           |
|                                                                                                    | SO A                                                               |                                                                           |

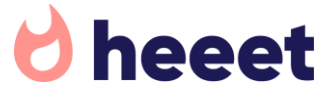

### INTRODUCTION TO HEEET SALES ACQUISITION COSTS FEATURE

- What are Sales Costs and how to set them up
- Activate Sales Costs Heeet Flows
- Meeting Costs Example
- Outbound Email Example

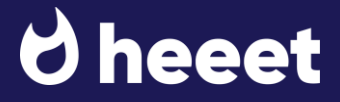

What are Sales Costs and how to set them up

It's rare that a prospect converts into a closed won opportunity without having being contacted by a Sales Representative.

Heeet allows you to track 2 types of Sales Representative activities.

- Pre Sales Meetings: every time a meeting is related to a lead or an opportunity,
- Emails: every time an outbound email is sent

Heeet will automatically creates an Influence of type « Sales Driven » (versus other « Marketing Driven » influences).

To configure Sales Acquisition Costs, go to Heeet settings > Meeting/Email Costs Calculation and fills in:

- Average Sales Hourly Salary (B): Heeet will use this value to calculate how much the meetings costs were
- Average Outbound Email Time (C): Heeet will use the average time it takes for your sales team to write and send email multiplied by the Average Hourly Salary.

| heeet 🔍 🔍                                                 | rch 🔀 🛨 🚓 ? 🕸 🐥 🧑                                                                                                    |
|-----------------------------------------------------------|----------------------------------------------------------------------------------------------------|
| Heeet Settings Leads 🗸 Account                            | ts 🗸 Contacts 🗸 Opportunities 🗸 Campaigns 🗸 Campaign Snapshots 🗸 More 💌 🖋                                                                                                    |
| Heeet API Key and Settings                                | Meetings Costs Calculation                                                                                                    |
| Global Settings                                           |                                                                                                    |
| Attribution Model                                         | This feature enables you to calculate how much you spend on meetings to provide you with an accurate<br>view of your lead acquisition costs. Heeet monitors 2 type of meetings costs: |
| Pre Acquisition Revenue Attribution                       | Pre Customer Acquisition: to calculate how much you spent to acquire a customer<br>Post Customer Acquisition: to understand how much you spend in meeting to "retain" a customer      |
| Pre/Post/Self Reported Acquisition Revenue<br>Attribution | 1-To activate this feature, put the average hourly sales salary (sales, pre sales and CS users) in the field below                                                                    |
| Opportunity Revenue Attribution                           | 2-Go to Salesforce Flows and activate the following flows -> Meeting Flow - On Create -> Meeting Flow -<br>On Update                                                                  |
| Campaign                                                  | * Average Sales Hourly Salary                                                                                                    |
| Automated Campaign and Campaign Member creation           | 100 B                                                                                                    |
| Snapshot Type                                             |                                                                                                    |
| Sales Acquisition Costs                                   | Email Costs Calculation                                                                                                    |
| Meeting/Email Costs Calculation                           | If it takes an average 20 minutes to draft, write and send email, please put 20 in the field below.                                                                                   |
| Integrations                                              | Then, each time an outbound email is sent, Heeet will automatically calculate "Email Costs" based on this<br>input and average hourly sales salary.                                   |
| Audience Triggers                                         | *Average Outbound Email Time                                                                                                    |
| Google Analytics 7                                        | 20                                                                                                    |
| Google Ads 1                                              |                                                                                                    |

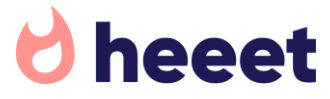

Activate Sales Costs Heeet Flows

Once you set up Average Sales Hourly Salary and Average Outbound Email Time, ask a Salesforce Admin to go to Salesforce > Set Up > Flows (A)

Then activate the following flows (B)

- Meeting Flow On Create: calculate meeting costs, update acquisition costs on lead or opportunity depending to what object event is related and create an Influence,
- Meeting Flow On Update: update an existing meeting costs and related Influence,
- EmailMessage On Create: calculate email costs, update acquisition costs on lead or opportunity depending to what object email is related and create an Influence.

| <b>/</b>                                                    |                                     | Q Search Setup                        |                                |     |                        |               |          |   |
|-------------------------------------------------------------|-------------------------------------|---------------------------------------|--------------------------------|-----|------------------------|---------------|----------|---|
| Setup Home Object N                                         | /lanager 🗸                          |                                       |                                |     |                        |               |          |   |
| Q flow<br>~ Apps                                            | SETUP<br>Flows                      | ()<br>()                              | 10 <i>77775</i> 31167733110777 | 17  | )118-34 ( <i>7711)</i> | <u>, 1, 1</u> |          |   |
| <ul> <li>✓ Lightning Bolt</li> <li>Flow Category</li> </ul> | Flow Definitions All Flows          |                                       |                                |     |                        |               |          |   |
| Process Automation                                          | 50+ items • Sorted by Last Modified | Date • Filtered by All flow definitio | ns • Updated a few seconds ago |     |                        |               |          |   |
| Flows                                                       | Flow Label                          | ~                                     | Flow API Name                  | ~ 1 | Process Type           | $\sim$        | A \      | , |
| Migrate to Flow                                             | Meeting Flow - On Create            |                                       | Meeting_Flow_On_Create         | 4   | Autolaunched Flow      |               | <b>~</b> |   |
| Paused And Failed Flow                                      | Meeting Flow - On Update            | B                                     | Meeting_Flow_On_Update         | ļ   | Autolaunched Flow      |               | ~        |   |
| Interviews                                                  | EmailMessage - On Create            |                                       | EmailMessage_On_Create         | 1   | Autolaunched Flow      |               | <b>V</b> |   |
|                                                             |                                     |                                       |                                |     |                        |               |          |   |

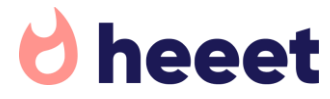

### Meeting Costs Example

#### An event is added to the opportunity.

| heeet<br>Heet Settings Leads ~ Accounts ~ Contacts ~                                                                                                 | Q. Search       Image: Campaign Snapshots v       Heeet Digital Channel Influences v       Dashboards v       Reports v       More          |    |
|----------------------------------------------------------------------------------------------------|----------------------------------------------------------------------------------------------------|----|
| Opportunity<br>AlTrio-                                                                                                    | + Follow New Task Log a Call New Case                                                                                                    | •  |
| count Name Amount Heeet Lead Acquisition Costs Tho \$10,000.00 \$141.25                                                                              | First Website Visit > Conversion         Heeet First Click Channel         Heeet Last Click Channel           89,00         SEA         SEO |    |
| Prospecting Qualification Needs Analysis Value P                                                                                                    | roposition 🔪 Id. Decision Mak 👌 Perception Analysis 🖉 Proposal/Price Q 👌 Negotiation/Revi 🔪 Closed 🗸 Mark Stage as Complete                 |    |
| Details Activity Chatter                                                                                                    | MultiTouch Attribution Marketing Content Influence Acquisition Costs Influence Details                                                      |    |
| Filters: All time • All activities • All types       Refresh • Expand All • View All                                                                 | What marketing activities type influenced this Opportunity?                                                                                 |    |
| <ul> <li>Vpcoming &amp; Overdue         No activities to show.         Get started by sending an email, scheduling a task, and more.     </li> </ul> | Im         Test        *           Ink        *         Subject           Im         Test        *                                          | ×  |
| No past activity. Past meetings and tasks marked as done show up here.                                                                               | 0 Attendees Pre Acquisition Post A quisition Pre Acquisition Pre Acquisition Post A quisition People Resources                              |    |
| Lo Contact Roles (1)                                                                                                    | Opportunity: Opportunity Name >. Search People View Report                                                                                  |    |
| IDI John Doe PRIMARY TRANSFER                                                                                                    | What Marketing Campaigns influenced this Opportunity?         Heeet Meeting Type           • None         •                                 |    |
| View All                                                                                                    | 1.5κ         1.6κ         Meeting Costs           8         1κ                                                                              | Ţ  |
| Products (0)                                                                                                    | 2<br>5 500                                                                                                    | ve |

#### Lead Acquisition costs and a « Pre Sales Meeting » Influence is created with related costs.

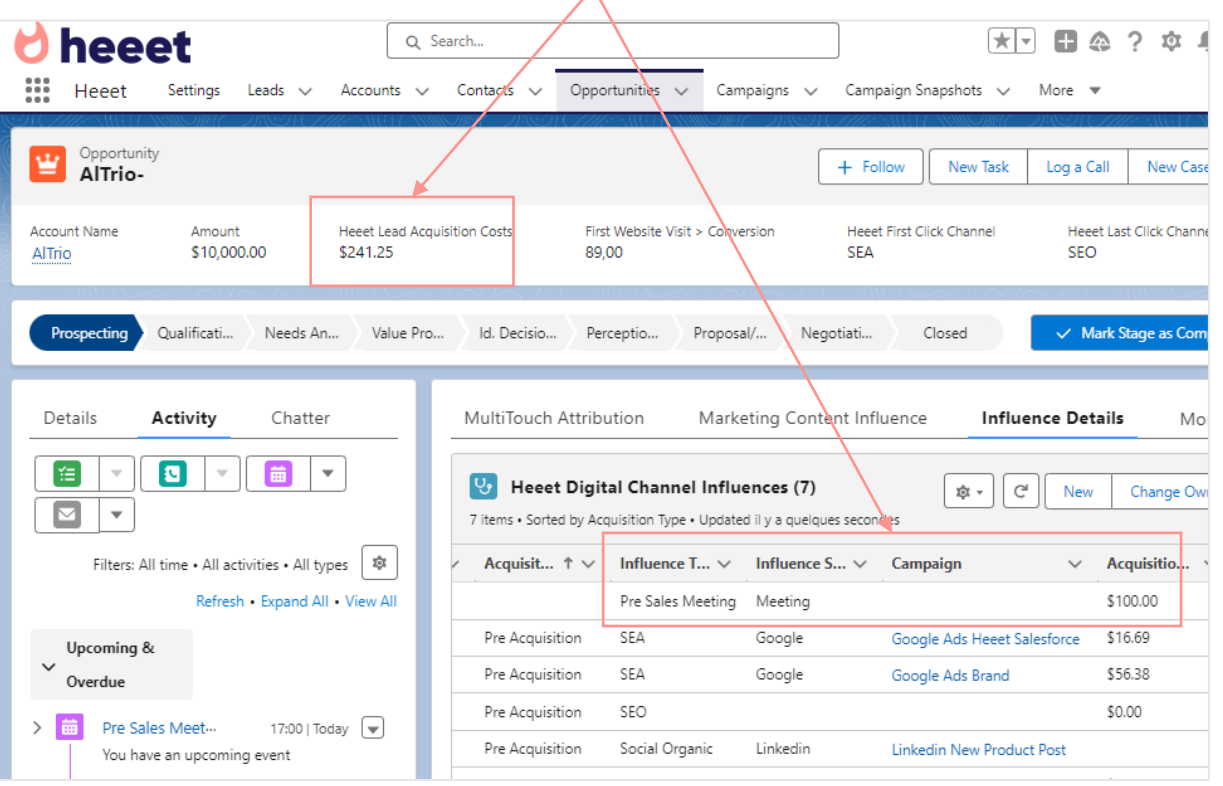

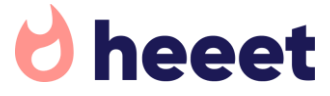

Meeting Costs Example

Event is updated with its costs and its type (Internal if only internal users are attending, External if a customer is invited)

|                   | Heeet                                            | Settings                    | Leads 🗸          | Accounts      | ~     | Contacts | ~ |
|-------------------|--------------------------------------------------|-----------------------------|------------------|---------------|-------|----------|---|
| Locatio           | Pre Sale                                         | s Meeti<br>Start<br>17/01/2 | ng<br>2024 17:00 | End<br>17/    | 01/20 | 24 18:00 |   |
| Mee               | eting Dige                                       | st                          | Details          | Relate        | d     |          |   |
| A<br>A            | Romain<br>Romain R                               | Blanc<br>Maybe: 1           | , Declined: 0,   | . No Response | 2: 0  |          |   |
| S                 | ubject<br>Pre Sales Me                           | eeting                      |                  |               |       |          |   |
| R<br>A<br>P       | elated To<br>AlTrio-<br>laybook Actio            | on                          |                  |               |       |          |   |
| N<br>S<br>H<br>II | Neeting Costs<br>100<br>Ieeet Meeting<br>nternal | g Type                      |                  |               |       |          |   |

With the Heeet Sales Costs Features you'll also be able to build Meeting Costs reports based on Salesforce Events?

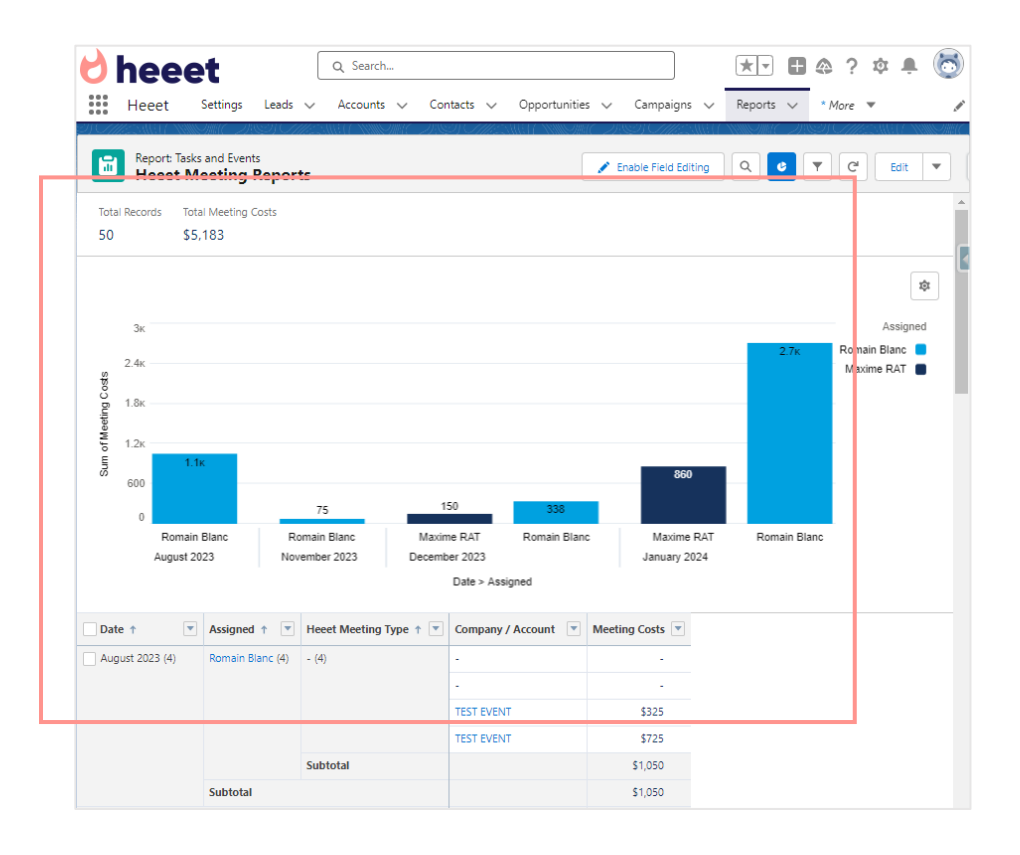

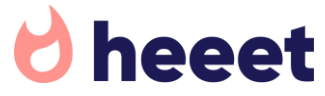

### Outbound Email Example

An event is added to the opportunity.

| Canal Constant Canal Canal Can   | Search Contacts V Opportunities V Campaigns                                                                                                    | ★ ▼      ★      ★      ★      ★      ★      ★      ★      ★      ★      ★      ★      ★      ★      ★      ★      ★      ★      ★      ★      ★      ★      ★      ★      ★      ★      ★      ★      ★      ★      ★      ★      ★      ★      ★      ★ | Heeet Settings Leads                                                                                                    | Q Search                                        | s 🗸 Opportunities 🗸 (                                                                                                    | Campaigns V Campaign Snapshots V                                                                                                    | F 🖪 🚓 ? 🌣 🐥 🐻<br>More 💌 💉                                                                                                    |
|----------------------------------------------------------------------------------------------------|----------------------------------------------------------------------------------------------------|----------------------------------------------------------------------------------------------------|----------------------------------------------------------------------------------------------------|-------------------------------------------------|----------------------------------------------------------------------------------------------------|----------------------------------------------------------------------------------------------------|----------------------------------------------------------------------------------------------------|
| Account Name Amount Heeet Lead Acc<br>AlTrio \$10,000.00 \$241.25                                                                                                    | quisition Costs First Website Visit > Conversion<br>89,00                                                                                                    | Heeet First Click Channel Heeet Last Click Channel<br>SEA SEO                                                                                                    | Opportunity<br>AlTrio-                                                                                                    |                                                 |                                                                                                    | + Follow New Task                                                                                                    | Log a Call New Case 🔻                                                                                                    |
| Prospecting Qualificati Needs An Value Pro                                                                                                    | o ) Id. Decisio ) Perceptio ) Proposal/ ) I                                                                                                    | Negotiati Closed 🗸 Mark Stage as Complete                                                                                                    | Account Name Amount<br>AlTrio \$10,000.00                                                                                                    | Heeet Lead Acquisition Costs<br>\$261.25        | First Website Visit > Co<br>89,00                                                                                                    | nversion Heeet First Click Channel<br>SEA                                                                                                    | Heeet Last Click Channel<br>SEO                                                                                                    |
| Details Activity Chatter                                                                                                    | MultiTouch Attribution Marketing Co                                                                                                    | 7) ♀ ℃ New Change Owner                                                                                                    | Prospecting Qualificati Nee                                                                                                    | is An Value Pro Id. De                          | ecisio Perceptio Prop                                                                                                    | oosal/ Negotiati Closed                                                                                                    | ✓ Mark Stage as Complete                                                                                                    |
| Filters: All time • All activities • All types<br>Refresh • Expand All • View All                                                                                                    | 7 items • Sorted by Acquisition Type • Updated il y a 3 n Acquisit ↑ ∨ Influence T ∨ Influence Dra Salar Meating                                                                                                    | ninutes                                                                                                    | Details Activity Ch                                                                                                    | atter MultiTo                                   | ouch Attribution                                                                                                    | luence Details More 🗸                                                                                                    |                                                                                                    |
|                                                                                                    | The solies inceding and so                                                                                                    | _ * ^                                                                                                    |                                                                                                    |                                                 |                                                                                                    |                                                                                                    |                                                                                                    |
| Upcoming &<br>Verdue Verdue Verd | Pre Acquisition SEA From<br>Pre Acquisition SEA To<br>Pre Acquisition SEO December 2010                                                                                                    | Romain Blanc <romain.blanc@uklid.io></romain.blanc@uklid.io>                                                                                                    | > Opportunity Summary                                                                                                    | S items                                         | Heeet Digital Channel Inf                                                                                                    | fluences (8) 🔯 🔹 🖸                                                                                                    | New Change Owner                                                                                                    |
| Upcoming &           Overdue           > m         Pre Sales Meet           You have an upcoming event                                                                                                    | Pre Acquisition         SEA         * From           Pre Acquisition         SEA         To           Pre Acquisition         SEO         Bcc           Pre Acquisition         Social Organic         Bcc           Post Acquisition         Webinar         Subject           Self Reported         Podcast         Font - | Romain Blanc <romain.blanc@uklid.io><br/>Romain Blanc <romain.blanc@uklid.io><br/>(romainblnc+17012024@gmail.com X)<br/>t Summary<br/>Size - B I U A - E - E = =</romain.blanc@uklid.io></romain.blanc@uklid.io>                                         | Opportunity Summary     Heeet Online Insights     Prospect Digital Interactions                                                                                                    | Uisit ↑                                         | Heeet Digital Channel Inf<br>• Sorted by Acquisition Type • Upo<br>• Influence T • Influence T • Influence T • Influence T • Influence T • • • • • • • • • • • • • • • • •                                                                                                    | fluences (8)<br>lated a few seconds ago<br>uence S V Campaign V                                                                                                    | New     Change Owner       Acquisitio     V       Revenue In.       \$100.00                                                                                                    |
| Upcoming &         Overdue         Image: Seles Meet         You have an upcoming event         You have an upcoming event    No past activity. Past meetings and tasks marked as done show up here.                                                                                                    | Pre Acquisition SEA *From<br>Pre Acquisition SEA To<br>Pre Acquisition SEO Bcc<br>Pre Acquisition Seo Organic<br>Post Acquisition Webinar Subject<br>Self Reported Podcast Four -                                                                                                    | Romain Blanc <romain.blanc@uklid.io><br/>Romain Blanc <romain.blanc@uklid.io><br/>romainblnc+17012024@gmail.com ×<br/>Cc<br/>t Summary<br/>Size · B I U A · II · II · II E E II<br/>©</romain.blanc@uklid.io></romain.blanc@uklid.io>                    | <ul> <li>&gt; Opportunity Summary</li> <li>&gt; Heeet Online Insights</li> <li>&gt; Prospect Digital Interactions</li> <li>&gt; Acquisition Costs</li> </ul>                                   | Uisit ↑                                         | Heeet Digital Channel Inf<br>• Sorted by Acquisition Type • Upo<br>• Influence T • Influence T • Influence | fluences (8)     Image: Comparison       lated a few seconds ago     Image: Comparison       uence S      Campaign       tting     Image: Comple Add Health Salesforce       bound Email     Google Add Health Salesforce                                                                                                    | New         Change Owner           Acquisitio         ×         Revenue In.           \$100.00         \$20.00         \$16.69         \$1600                                                                 |
| Upcoming &         Overdue         Image: Seles Meet                                                                                                    | Pre Acquisition SEA  Pre Acquisition SEA  Pre Acquisition SEA  Pre Acquisition SEO  Pre Acquisition SeO  Pre Acquisition Vebinar  Self Reported Podcast  Post Acquisition Vebinar  Self Reported Podcast  Powere  http://r                                                                                                   | Romain Blanc <romain.blanc@uklid.io><br/>romainblnc+17012024@gmail.com × Cc<br/>t Summary<br/>Size B I U A C - :::::::::::::::::::::::::::::::::</romain.blanc@uklid.io>                                                                                 | <ul> <li>&gt; Opportunity Summary</li> <li>&gt; Heeet Online Insights</li> <li>&gt; Prospect Digital Interactions</li> <li>&gt; Acquisition Costs</li> <li>&gt; Revenue Attribution</li> </ul> | Uisit ↑         Acquisition         Acquisition | Heeet Digital Channel Inf<br>Sorted by Acquisition Type • Upc<br>Influence T V Influence<br>Pre Sales Meeting Meet<br>Outbound Email Out<br>Outbound Email Out<br>SEA Goo<br>SEA Goo<br>SEA Goo                                                                                                    | Fluences (8)       Image: Comparison of the seconds ago         Jated a few seconds ago       Image: Comparison of the seconds ago         Juence S        Campaign         etting       Image: Comparison of the seconds ago         bound Email       Image: Comparison of the seconds ago         gle       Google Ads Heeet Salesforce         gle       Google Ads Brand | New         Change Owner           Acquisitio         ×         Revenue In.           \$100.00         \$20.00         \$16.69         \$1,600           \$56.38         \$400         \$0.00         \$1.600 |

Lead Acquisition costs and a « Pre Sales Meeting » Influence is created with related costs.

 $\mathbf{\Lambda}$ 

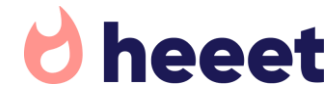

### DEFAULT SALESFORCE REPORTS

- Where to find Reports in Salesforce
- Lead Reports Heeet Lead First Click Report
- Lead Reports Heeet Lead Last Click Report
- Lead Reports Heeet Lead Acquisition Costs
- Lead Reports Heeet Lead Channels Influence
- Opportunity Reports Heeet-Opportunity-First Click Channel
- Opportunity Reports Heeet-Opportunity-Last Click Channel
- Opportunity Reports Heeet-Opportunity-Channels Influence
- Campaign Report Heeet-Campaign-Overview
- Campaign Snapshot Report Heeet-Campaign-Overview

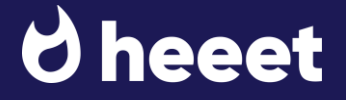

Heeet comes with different pre built reports for each objects.

Go to Reports > All Folders > Heeet Reports [2024]

| <b>∂</b> heee                         | t                              |                |              | Q Sear        | rch                  |     |
|---------------------------------------|--------------------------------|----------------|--------------|---------------|----------------------|-----|
| Heeet S                               | _<br>Settings Leads √          | Accounts       | 🗸 Contacts 🗸 | Opportunities | ; 🗸 Campaigns 🗸      | Cam |
| Reports<br>All Folders > H<br>9 items | eeet Reports [                 | 2024]          |              |               |                      |     |
| REPORTS                               | Name                           | ~              | Description  | $\sim$        | Folder               | ,   |
| Recent                                | Heeet - Lead - First           | Click Report   |              |               | Heeet Reports [2024] |     |
| Created by Me                         | Heeet - Lead - Last            | Click Report   |              |               | Heeet Reports [2024] |     |
| Drivata Paparta                       | Heeet - Lead - Acqu            | isition Costs  |              |               | Heeet Reports [2024] |     |
| Private Neports                       | Heeet - Lead - Char            | nels Influence |              |               | Heeet Reports [2024] |     |
| Public Reports                        | Heeet-Opportunity<br>Channel   | First Click    |              |               | Heeet Reports [2024] |     |
| FOLDERS                               | Heeet-Opportunity<br>Channel   | Last Click     |              |               | Heeet Reports [2024] |     |
| All Folders                           | Heeet-Opportunity<br>Influence | -Channels      |              |               | Heeet Reports [2024] |     |
| Created by Me                         | Heeet - Campaign ·             | Overview       |              |               | Heeet Reports [2024] |     |
| Shared with Me                        | Heeet - Campaign S<br>Overview | Snapshot -     |              |               | Heeet Reports [2024] |     |
| FAVORITES                             |                                |                |              |               |                      |     |
| All Favorites                         |                                |                |              |               |                      |     |

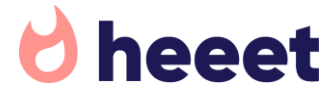

Lead Reports - Heeet - Lead - First Click Report

This report shows how many leads you get from each **first** click channels (SEO, Social, SEA, Direct, Other,...) and campaigns per month.

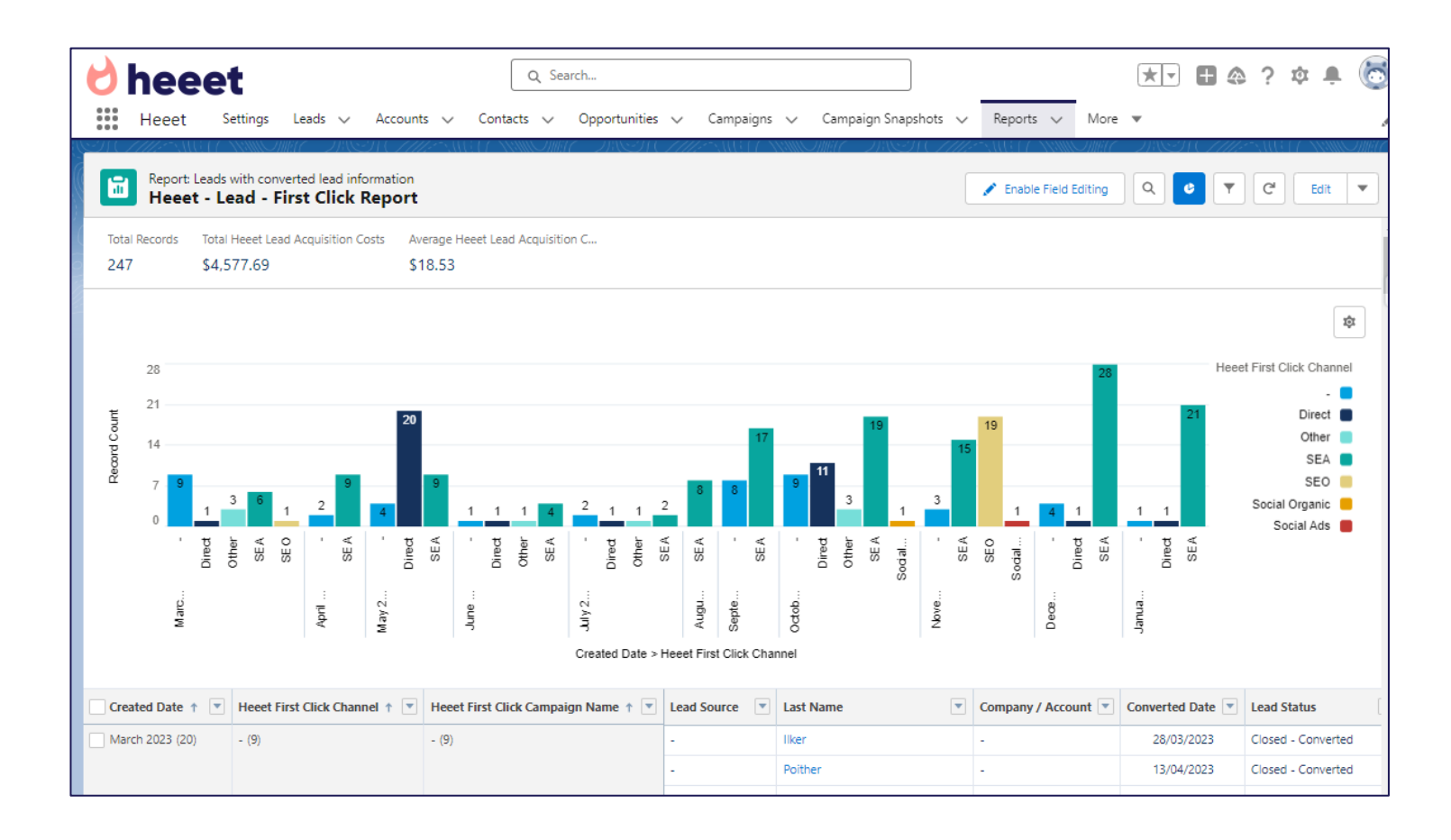

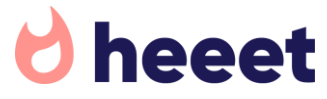

Lead Reports - Heeet - Lead - Last Click Report

This report shows how many leads you get from each **last** click channels (SEO, Social, SEA, Direct, Other,...) and campaigns per month.

| 6           | he              | ee                        | et                |                  |                      |          |                 |           | 0        | λ Sea    | irch     |           |          |         |         |        |        |          |         |               |      |         |      |       |         |         |       | *         | •      | Ð (   | ð (    | ? z      | x 🏚             |          | 5        |
|-------------|-----------------|---------------------------|-------------------|------------------|----------------------|----------|-----------------|-----------|----------|----------|----------|-----------|----------|---------|---------|--------|--------|----------|---------|---------------|------|---------|------|-------|---------|---------|-------|-----------|--------|-------|--------|----------|-----------------|----------|----------|
|             | Heee            | et                        | Setting           | gs Lead          | ds 🗸                 | Accoun   | ts 🗸            | Co        | ntacts   | ~        | Opp      | ortunitie | s v      | Ca      | ampaig  | ins 🗸  | ~      | Camp     | paign   | Snapsl        | hots | ~       | Rep  | oorts | ~       | Ma      | ore ' | -         |        |       | 1      | 11:17    |                 | X - 1100 | <i>.</i> |
|             | Repo<br>Hee     | ort: Lead<br><b>eet -</b> | ls with<br>Lead   | converted        | lead info<br>Click R | ermation |                 |           |          |          |          |           |          |         |         |        |        |          |         |               |      |         | / B  | nable | Field   | Editing |       | ٩         | ¢      |       |        | C .      | Edit            | -        |          |
| Tot<br>24   | al Records<br>7 | s Tot<br>\$4              | al Heee<br>,577.6 | t Lead Acqu<br>9 | uisition Co          | osts Av  | /erage<br>18.53 | Heeet L   | .ead Acc | quisitio | on C     |           |          |         |         |        |        |          |         |               |      |         |      |       |         |         |       |           |        |       |        |          |                 |          | Î        |
|             |                 |                           |                   |                  |                      |          |                 |           |          |          |          |           |          |         |         |        |        |          |         |               |      |         |      |       |         |         |       |           |        |       |        |          |                 | ¢        |          |
| -           | 28<br>21        |                           |                   |                  |                      |          |                 |           |          |          |          |           |          |         |         |        |        |          |         |               |      |         | 27   | 7     | 2       | 6       |       |           | 22     | He    | eet La | st Click | Chanr<br>Direct | nel      |          |
| tecord Coun | 14              |                           | 17                |                  | 1                    | 9        |                 |           |          |          |          |           |          |         |         |        |        |          | 40      | 20            | -    |         |      |       |         |         |       |           |        |       |        | ,        | SEA<br>-        |          |          |
| ш           | 7               | 1 2                       |                   | 2                | 4                    | 2        | 8               | 1 2       | 1        | 3        | 1        | 1 4       | 8        | 8       | 7       | 9      | 1      | 9        | 10      | 4             | ļ    | 3       | 8    | ļ     | 4       | 1       | 2     | 1         |        |       |        |          | SEO             |          |          |
|             |                 | . Dired                   | SEA               | 3<br>SEA         | - tomic              | Other    | SEA             | . Dired   | Other    | SEA      | 3 Dired  | SEA       | SEA      |         | Dired   | SEA    | SEO    |          | Dired   | Other<br>SE A |      |         | SEA  |       | ' te    | Other   | SEA   |           | Direct |       |        |          |                 |          |          |
|             |                 | March 2.                  |                   | April 202        | May 202              |          |                 | June 20.  |          |          | July 202 |           | August . | Septem. |         |        |        | O dober. |         |               |      | Novemb. |      |       | Decemb. |         |       | voer oet. |        |       |        |          |                 |          |          |
|             |                 |                           |                   |                  |                      |          |                 |           |          |          | Creat    | ed Date : | > Heee   | et Last | Click C | Channe | el     |          |         |               |      |         |      |       |         |         |       |           |        |       |        |          |                 |          |          |
| Cro         | eated Dat       | te 🕇 🖪                    | Hee               | et Last Cli      | ck Chann             | el 🕇 💌   | Hee             | et First  | Click Ca | ampaig   | gn Nan   | ne 🕇 💌    | Lea      | d Sou   | rce     | • Li   | ast Na | ame      |         |               |      | •       | Comp | any / | Acco    | int 💌   | C     | onvert    | ted Da | ate 💌 | Lea    | d Stat   | us              |          |          |
| 🗌 Ma        | rch 2023        | (20)                      | Dire              | ct (1)           |                      |          | - (1)           |           |          |          |          |           | -        |         |         | a      | zdazd  |          |         |               |      |         | -    |       |         |         |       | 13/       | 04/20  | 23    | Clo    | sed - C  | onverte         | ed       |          |
|             |                 |                           |                   |                  |                      |          | Sub             | otal      |          |          |          |           |          |         |         |        |        |          |         |               |      |         |      |       |         |         |       |           |        |       |        |          |                 |          |          |
|             |                 |                           | Sub               | total            |                      |          |                 |           |          |          |          |           |          |         |         |        |        |          |         |               |      |         |      |       |         |         |       |           |        |       |        |          |                 |          |          |
|             |                 |                           | Oth               | er (2)           |                      |          | [FR_            | 5P] Culli | igan Par | ticulier | rs - Sea | rch (2)   | -        |         |         | Те     | est Ro | main (   | 02 03 2 | 2023          |      |         | -    |       |         |         |       | 02/       | 03/20  | 23    | Clo    | sed - C  | onverte         | ed       |          |

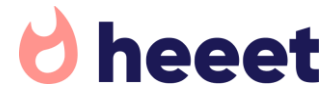

### Lead Reports - Heeet - Lead - Acquisition Costs

This report shows how much you spent per month to acquire your online leads.

It shows both the total revenue spent and the average acquisition cost per lead.

If you want to filter it to a specific lead type (for example if you want to exclude outbound lead) you can customize it by adding specific filters.

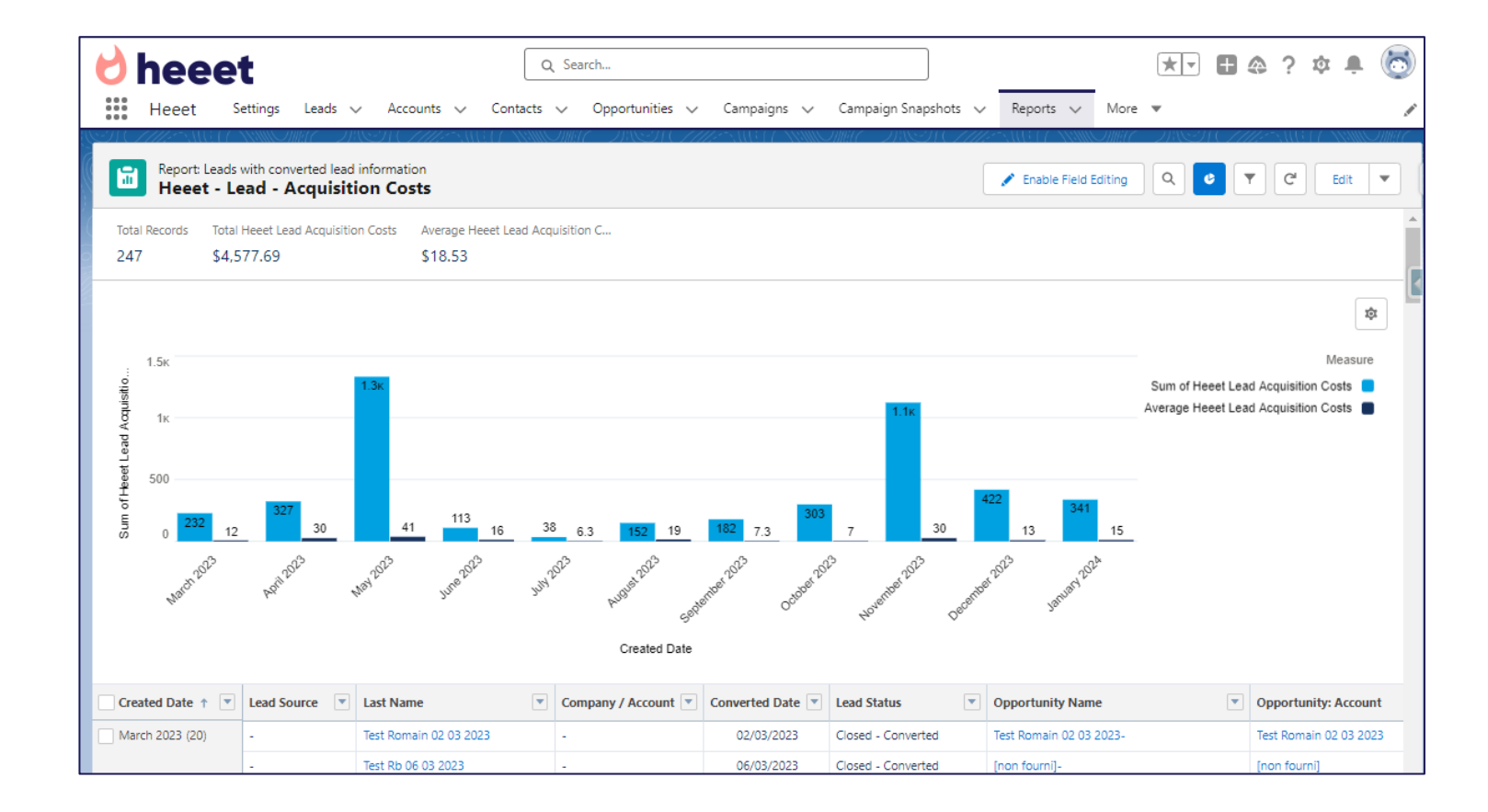

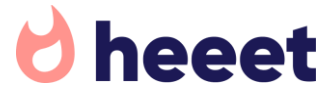

#### Lead Reports - Heeet - Lead - Channels Influence

The lead influence report shows how many leads a specific channel had influenced on before it fills a form on your website.

This report is based on « Heeet Digital Channel Influence » records that are associated to a lead.

It is splitted per Influence « Sub Type » (SEO, Direct, Other, Google, Bing, Linkedin, Facebook, Tik Tok).

Note that since a lead can be related to multiple influences, this report is not showing up the total number of leads but the total number of influences to see what where the top performing one over a specific period of time.

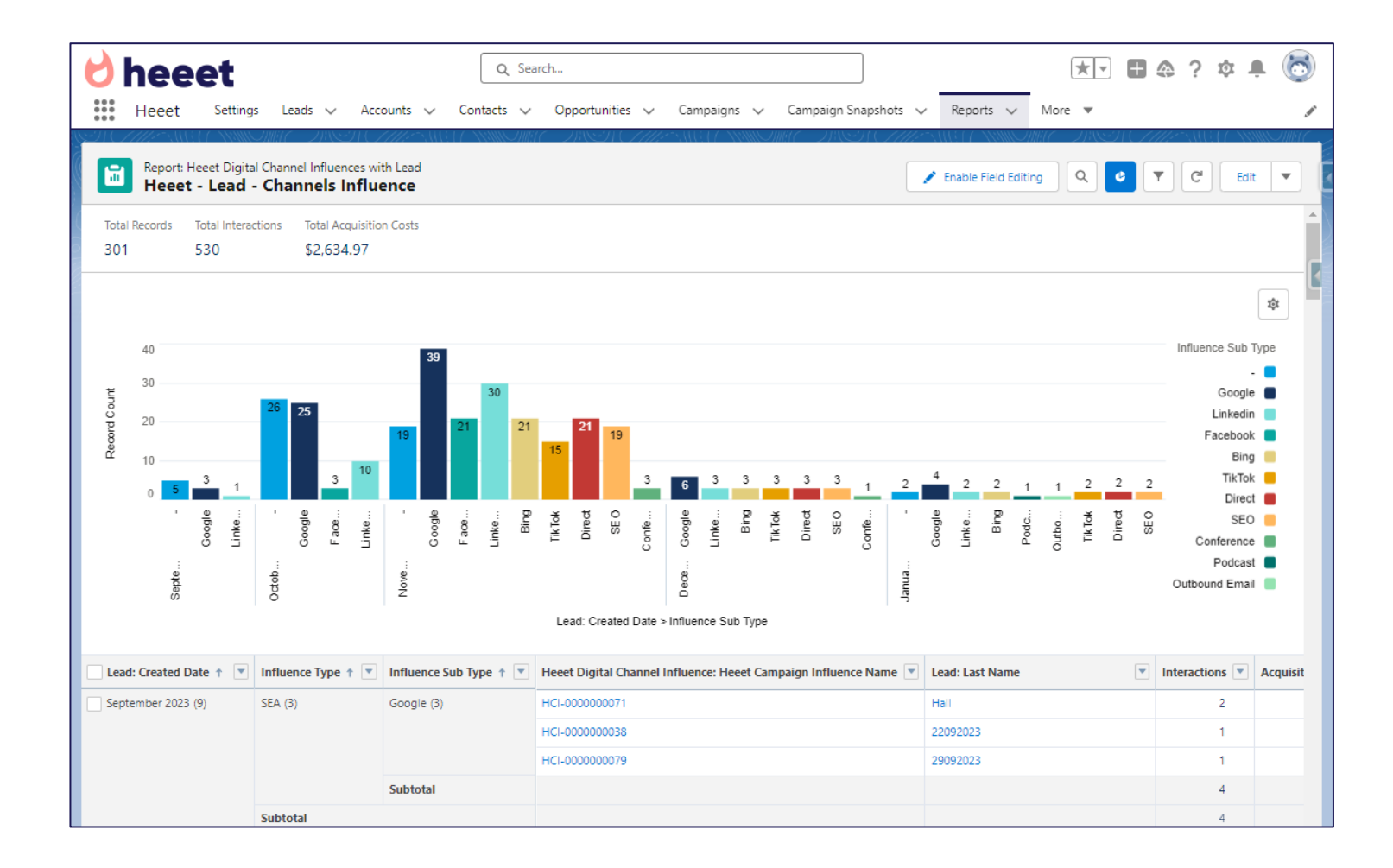

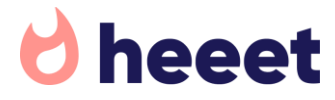

### **Opportunity Reports - Heeet-Opportunity-First Click Channel**

This report shows how many opportunities you get from each **first** click channels (SEO, Social, SEA, Direct, Other,...) and campaigns per month.

You can customize this report to either display more granular data (ie: adding « First Click Campaign Name » as a group to see number of opportunities per paid campaigns) or financial data by adding the relevant revenue field of the Opportunity as column.

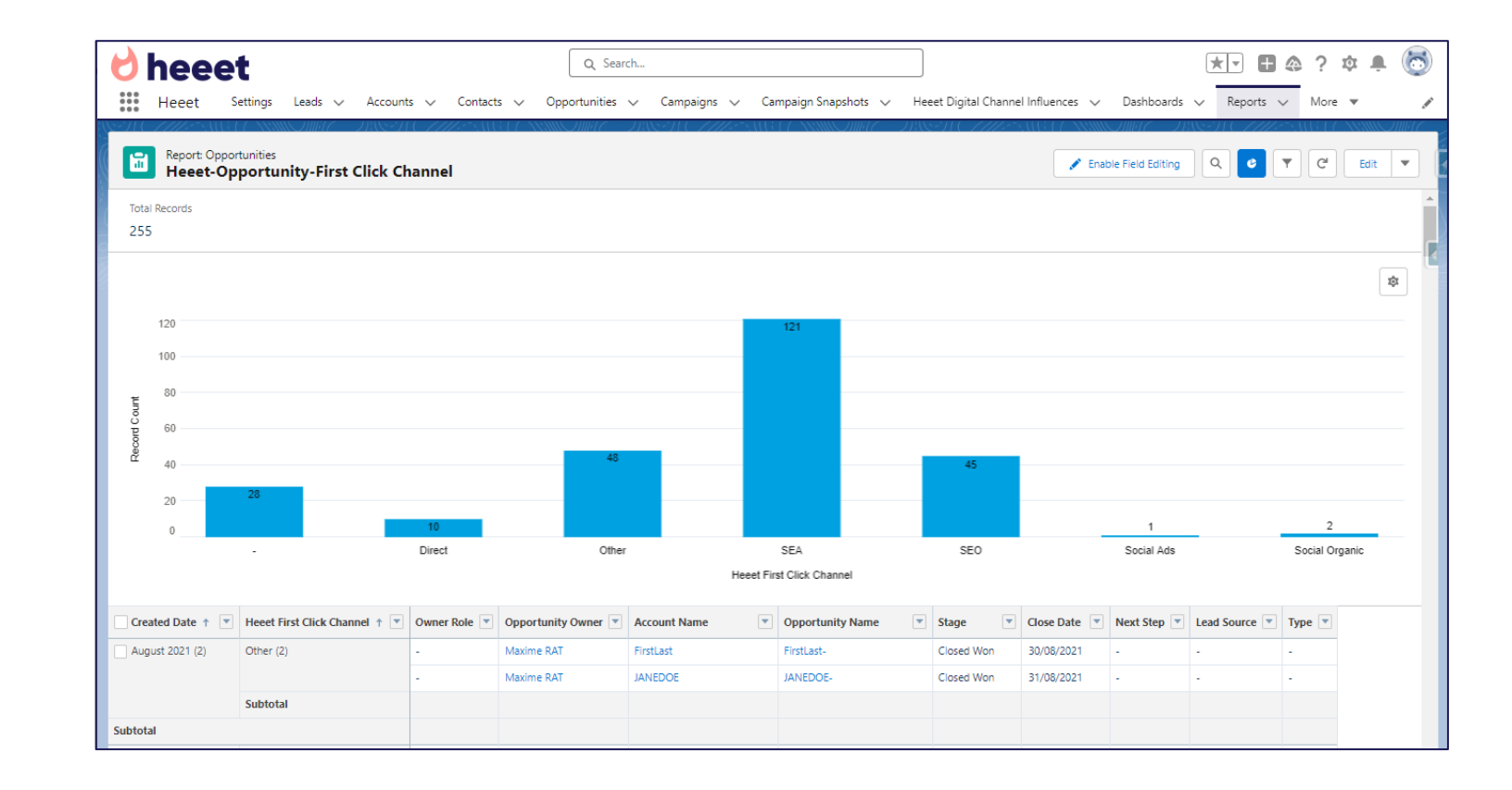

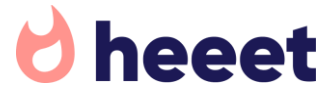

### Opportunity Reports - Heeet-Opportunity-Last Click Channel

This report shows how many opportunities you get from each **first** click channels (SEO, Social, SEA, Direct, Other,...) and campaigns per month.

You can customize this report to either display more granular data (ie: adding « Last Click Campaign Name » as a group to see number of opportunities per paid campaigns) or financial data by adding the relevant revenue field of the Opportunity as column.

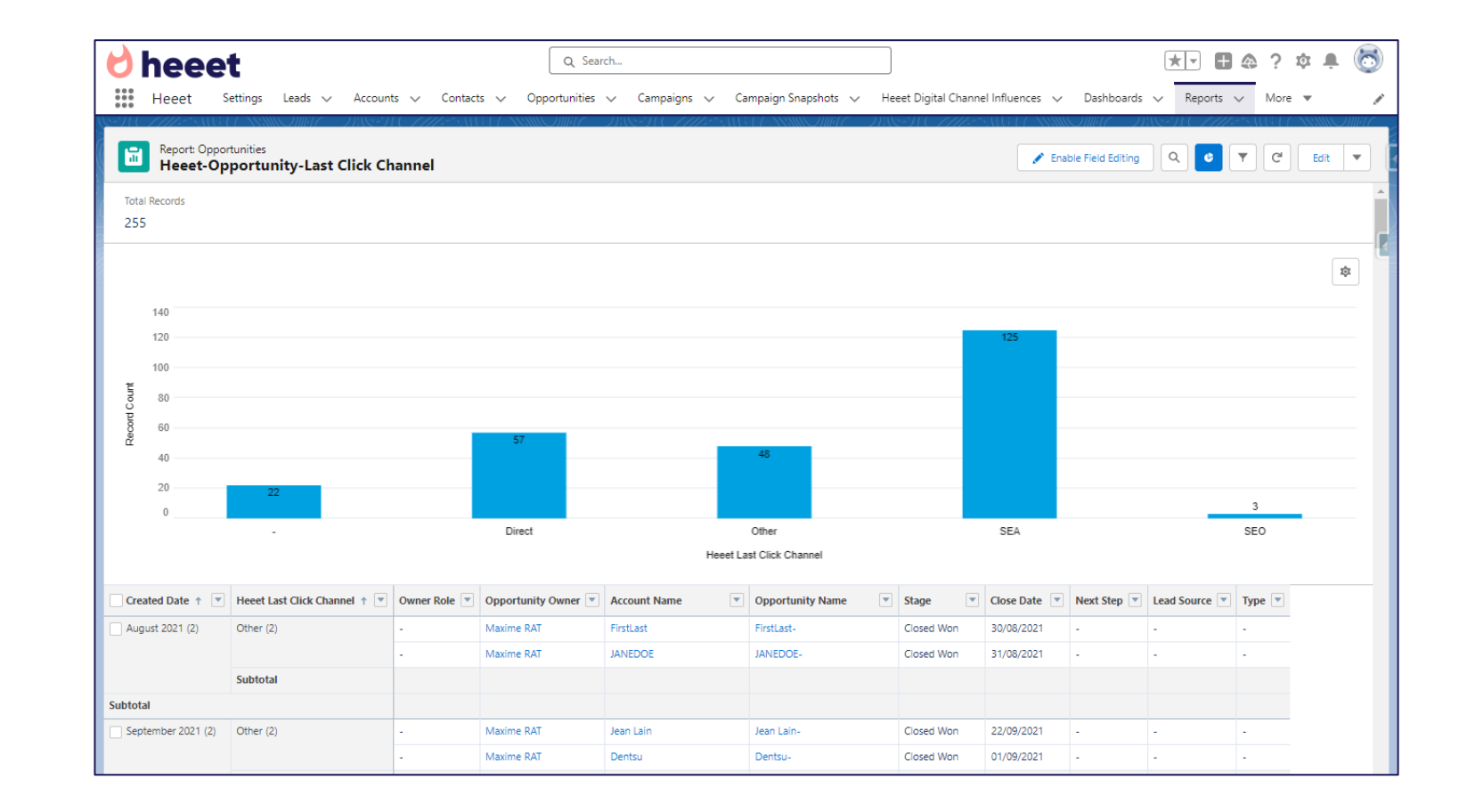

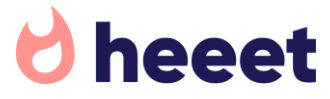

### **Opportunity Reports - Heeet-Opportunity-Channels Influence**

This report shows how much revenue was influenced by each channels per month.

In this report you see how much revenue comes from SEO, Direct, Google, Bing, Linkedin,...

You can customize this report to display more granular data by adding the « Campaign » field from the Heeet Digital Channel Influence object as a group.

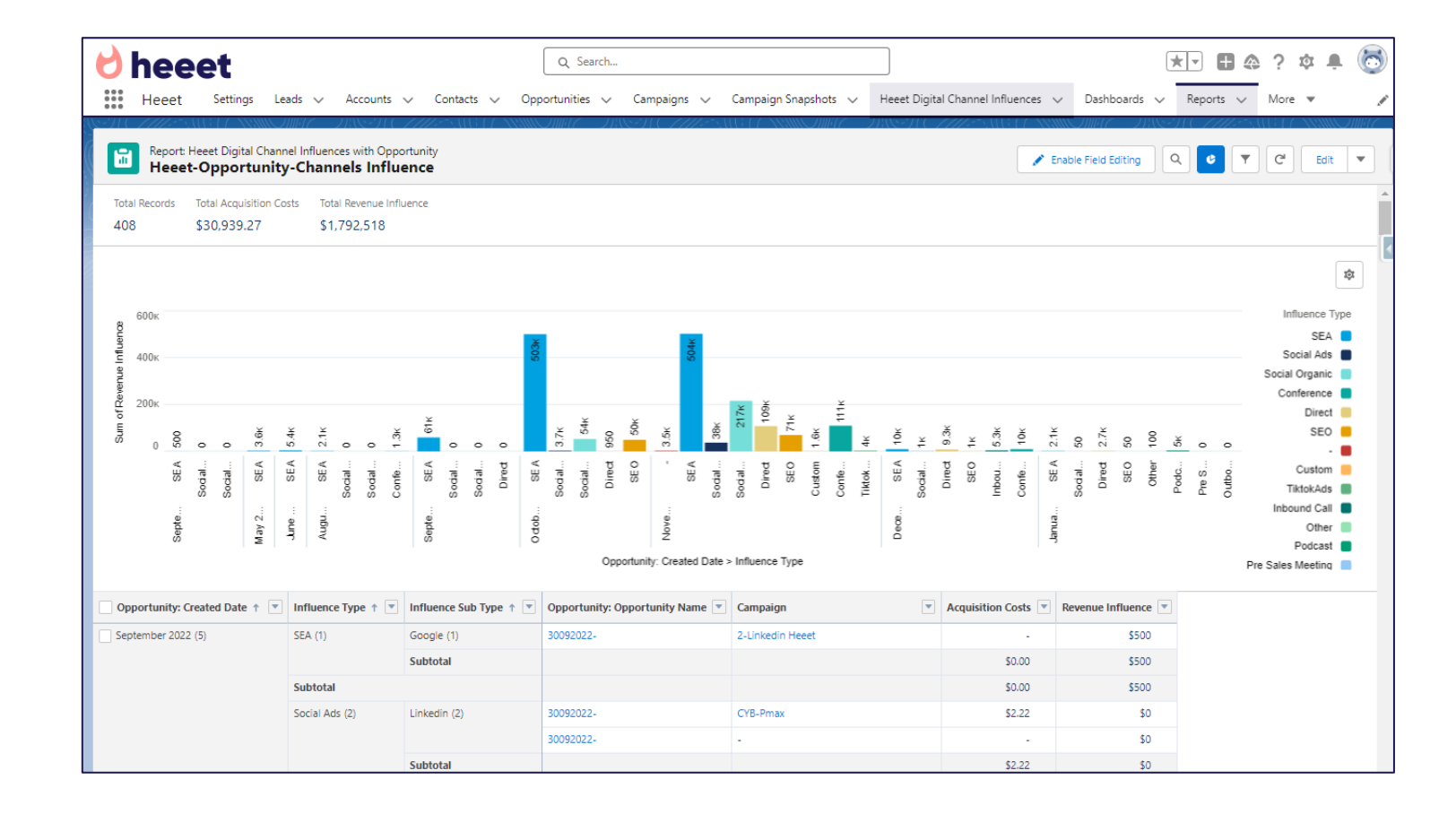

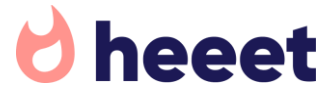

Campaign Report – Heeet-Campaign-Overview

This report shows the following statistics per campaigns since its start date.

- Actual Costs of the Campaign
- # of Impressions
- # of clicks
- Current CPC
- Current daily budget
- # of leads influenced
- # of converted leads influenced
- Total Influenced Revenue
- Campaign current ROI

| <b>∂</b> heeet                                                                                                    |                                    |                               |                                     | Q Search                                |                                      |                           |                             |                         | * -                                                    | 🗛 ? 🌣 🖡 🐻                                                                          |
|----------------------------------------------------------------------------------------------------|------------------------------------|-------------------------------|-------------------------------------|-----------------------------------------|--------------------------------------|---------------------------|-----------------------------|-------------------------|--------------------------------------------------------|------------------------------------------------------------------------------------|
| Heeet Sett                                                                                                    | tings Leads 🗸 A                    | Accounts 🗸 Co                 | ntacts 🗸 Opport                     | tunities 🗸 Campaigns 🥆                  | <ul> <li>Campaign Snapsho</li> </ul> | ots 🗸 Heeet [             | Digital Channel Influ       | uences 🗸 Das            | shboards 🗸 Reports                                     | V More V                                                                           |
| Report: Campaig<br>Heeet - Can                                                                                                    | <sup>ins</sup><br>npaign - Overvie | w                             |                                     |                                         |                                      |                           |                             | 🖍 Enable Fiel           | d Editing Q                                            | T C Edit T                                                                         |
| Total Records Total Ac<br>92 \$604,4                                                                                                    | tual Cost in Campaign<br>483       | Total Average CPC<br>\$205.94 | Average Average CPC<br>\$2.24       | Total Leads in Campaign                 | Total Converted Leads in 51          | Campaign Total<br>\$68    | Heeet Closed Won F<br>5,512 | Revenue I Total<br>\$81 | Heeet Campaign Influence<br>,029.74                    | ROI                                                                                |
| Conference<br>Webinar<br>Email<br>Google Ads<br>Linkedin Ads<br>Facebook Ads<br>Bing Ads<br>LocalServicesAds<br>Other-Digital<br>Digital-Other<br>Tiktok Ads | 420к -350к                         | Sum of Actua<br>-280ĸ -21     | al Cost in Campaign, Su<br>Οκ -140κ | im of Heeet Closed Won Revenu<br>-70k 0 | e Influence, Sum of Heee<br>70κ 140κ | Campaign Influenc<br>210k | e ROI<br>280ĸ               | 350ĸ 42(                | IK Sum of A<br>Sum of Heeet Closed V<br>Sum of Heeet C | Measure<br>tual Cost in Campaign<br>Von Revenue Influence<br>ampaign Influence ROI |
| Campaign Type 🕇 🔻                                                                                                    | Campaign Name                      |                               | T                                   | Actual Cost in Campaign 💌               | Heeet Impressions 💌                  | Heeet Clicks              | Average CPC                 | Daily Budget 💌          | Leads in Campaign 💌                                    | Converted Leads in Campaign                                                        |
| Conference (9)                                                                                                    | Campaign 23 10 2023                |                               |                                     | -                                       | -                                    | -                         | -                           | -                       | 0                                                      | 0                                                                                  |
|                                                                                                    | New Feature Promoted F             | Post                          |                                     | -                                       | -                                    | -                         |                             | -                       | 0                                                      | 0                                                                                  |
|                                                                                                    | TRADE SHOW                         |                               |                                     | -                                       | -                                    | -                         | -                           | -                       | 0                                                      | 0                                                                                  |
|                                                                                                    | TEST16072023                       |                               |                                     | -                                       |                                      | -                         |                             | -                       | 0                                                      | 0                                                                                  |
|                                                                                                    | Email_Patoche                      |                               |                                     | -                                       | -                                    | -                         | -                           | -                       | 0                                                      | 0                                                                                  |
|                                                                                                    | ccc                                |                               |                                     | -                                       |                                      | -                         |                             |                         | 0                                                      | 0                                                                                  |
|                                                                                                    | BlogSFB                            |                               |                                     | -                                       | -                                    | -                         | -                           | -                       | 0                                                      | 0                                                                                  |
|                                                                                                    | IES12-16072023                     | iers - Search                 |                                     | -                                       | · ·                                  | -                         | -                           | -                       | 0                                                      | 0                                                                                  |
|                                                                                                    | property comparemented             | iers search                   |                                     |                                         | -                                    | -                         | -                           | -                       | 0                                                      | Ŭ                                                                                  |

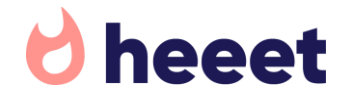

Campaign Snapshot Report – Heeet-Campaign-Overview

This report shows detailed campaign performance per month (if you activated the « Monthly » snapshot option in Heeet settings).

If you're using the « Weekly » option, then you would need to edit this report to summarize the first grouping column « Snapshot Date » per week instead.

This report shows you per timeframe selected how many leads, converted leads, opportunities have been generated by each campaign + specific period revenue influence and cost.

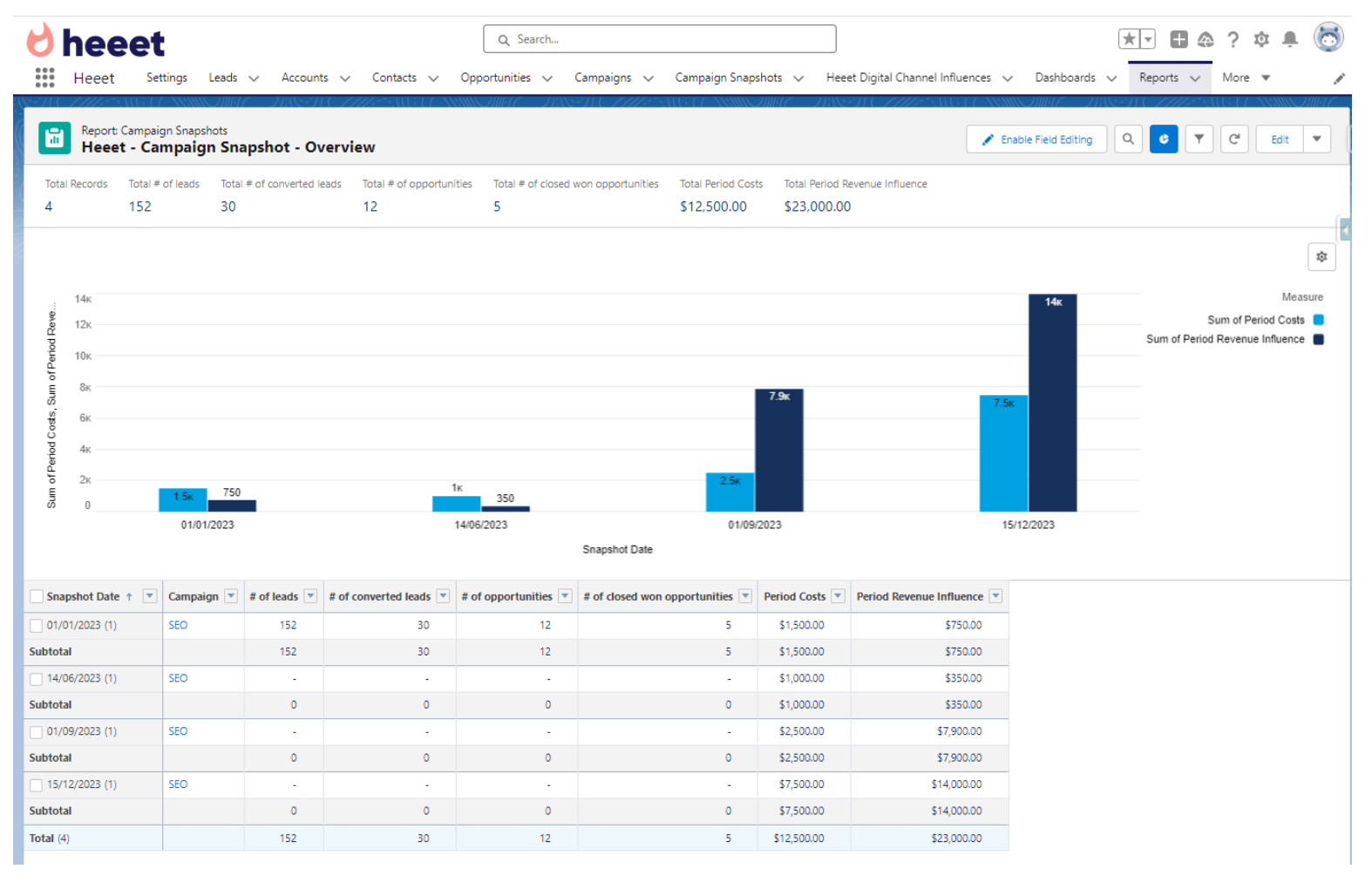

![](_page_51_Picture_6.jpeg)

## CUSTOMIZING SALESFORCE LIGHTNING LAYOUTS

- Lead
- Opportunity
- Campaign

![](_page_52_Picture_4.jpeg)

### Customizing Salesforce Lightning Layout Introduction

We built pre defined filtered report so you can easily add them to your Lightning Layout to provide a better experience to your users.

Some may only be interesting for marketing team while our « Content Influences » features could bring a lot of contextual value to your Sales team.

Ask your Salesforce Admin to customize Lightning Layout depending on your needs.

Click on Set Up > Edit Page

![](_page_53_Figure_5.jpeg)

![](_page_53_Picture_6.jpeg)

Introduction

Once the Lightning Layout builder opened, search for report charts on the left hand side and drag the « Report Chart » component where you want to display pre built Heeet reports.

| ← 🖬 Lightning App Builder 🗎 Pa | es ∨       | Lead Record Page                                                                                                    |
|--------------------------------|------------|----------------------------------------------------------------------------------------------------|
|                                | <b>L</b>   | Desktop   Shrink To View   C                                                                                                    |
| Components Fields              |            | Lead<br>John Dee<br>Clone Delete Est Convert                                                                                                    |
| 🔍 report 🔇 🌣 -                 | Cor<br>ATr | npany Heest Iotal Interactions Heest Fint Click Channel Heest Lat Click Channel Heest Fint Visit-Form (# days) Heest Lat Click Channel Direct 53,95 \$27.97                                                                                                    |
| Standard (1)     Report Chart  |            | Open - Not Contracted     Working - Contracted     Closed - Not Converted     Converted     ✓ Mark Status as Complete       Flow Component:     This flow isn't active.                                                                                                    |
| ∨ Custom (0)                   |            | Attraction     Activities     More Y     Heset Disital Influence     Reset Content Influence                                                                                                    |
| ✓ Custom - Managed (0)         |            | Heeet Analytics - First & Last Click Data To what campaigns this lead has been exposed to? Lead Details Sum of Interestions Campaign Campaign Campa |
|                                | >          | Heeet Analytics - Lead Summary     John     CY8-Pmax     I     CY8-Pmax     CY8-Pmax     I       Heeet Analytics - Interactions & Costs     Google Ads Comptition US     Costs     Ober 1     Costs     Ober 1       Heeet Analytics - Interactions & Costs     Google Ads Comptition US     Costs     Ober 1     Tent Heeet I       Heeet Analytics - Interactions & Costs     Google Ads Heeet Salestore     I     Ober 1     Tent Heeet I                                                                                                    |
|                                |            | Tix Tok Heeet  Tix Tok Heeet  Tix Tok Heeet  VP-Counciesd-Linkeds-2022  View Report  Axed Today at 18:27 C <sup>4</sup>                                                                                                    |
|                                |            | What mutation channels this land has been summed to?                                                                                                    |

![](_page_54_Picture_4.jpeg)

Available report chart - Lead Object

![](_page_55_Figure_2.jpeg)

Report Folder: Heeet 2023 Report Name: Lead Channel Influence (Campaigns). Description: this report shows what campaigns a lead clicked on prior filling a form on your website/..

![](_page_55_Figure_4.jpeg)

Report Folder: Heeet 2023 Report Name: Lead Channel Influence (Type) Description: this report shows how many times a prospect came from each « Influence Type » (SEA, SEO, Direct, Social Ads,...)

![](_page_55_Picture_6.jpeg)

Available report chart - Lead Object

![](_page_56_Figure_2.jpeg)

Report Folder: Heeet 2023 Report Name: Lead Acquisition Influence (Pre/Post) Description: this report shows how many Pre/Post and Self Reported influences are related to this lead.

![](_page_56_Figure_4.jpeg)

Report Folder: Heeet 2023 Report Name: Lead Acquisition Costs Description: this report shows how much you spent to acquire this lead, splitted per campaigns.

![](_page_56_Picture_6.jpeg)

Available report chart - Lead Object

![](_page_57_Figure_2.jpeg)

Report Folder: Heeet 2023

Report Name: Keyword Influence Lead

Description: this report shows what keywords this lead searched for and how many times before it filled a form.

![](_page_57_Picture_6.jpeg)

Available report chart – Opportunity Object

![](_page_58_Figure_2.jpeg)

Report Folder: Heeet 2023 Report Name: Acquisition Type Influence Opportunity Description: this report shows Opportunity revenue split depending on Influence Acquisition Type (pre, post, self reported)

![](_page_58_Figure_4.jpeg)

Report Folder: Heeet 2023 Report Name: Influence With Opportunities (campaigns) Description: this report shows how much revenue comes from campaigns for an opportunity.

![](_page_58_Picture_6.jpeg)

Available report chart – Opportunity Object

![](_page_59_Figure_2.jpeg)

Report Folder: Heeet 2023

Report Name: Opportunity Acquisition Costs

Description: this report shows how much you spent before closing an opportunity, splitted between Marketing Driven and Sales Driven costs.

![](_page_59_Picture_6.jpeg)

Available report chart - Campaign Object

![](_page_60_Figure_2.jpeg)

Report Folder: Heeet 2023

Report Name: Heeet Campaign Influence Report

Description: this report shows how much revenue have been influenced by a Campaign over time, based on Opportunity close date.

![](_page_60_Figure_6.jpeg)

Report Folder: Heeet 2023

Report Name: Campaign Journey Influence

Description: this report shows at what step of prospect journey this campaign is being clicked on.

![](_page_60_Picture_10.jpeg)

Available report chart - Campaign Object

![](_page_61_Figure_2.jpeg)

Report Folder: Heeet 2023

Report Name: Keyword Report (Campaign Influence and C Description: this report shows top performing keyword in a campaign.

![](_page_61_Figure_5.jpeg)

Report Folder: Heeet 2023

Report Name: Campaign Snapshots with Campaign

Description: this report shows how much you spent over time on this campaign and total influenced revenue

![](_page_61_Picture_9.jpeg)

### THANK YOU.

support@heeet.io

![](_page_62_Picture_2.jpeg)